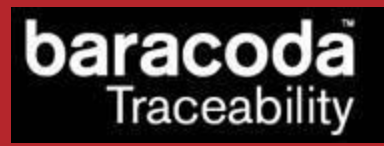

Data Capture for Workforce in Motion

# BaracodaManager for PC

# User Guide

©Baracoda <sup>™</sup> – April 2011

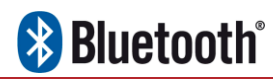

# baracoda Traceability

## SUMMARY

| <u>SUMMARY</u> 2             |                                                                                                    |  |  |
|------------------------------|----------------------------------------------------------------------------------------------------|--|--|
| REVISION HISTORY             |                                                                                                    |  |  |
| INTRO                        | DUCTION                                                                                                    |  |  |
| <u>1.</u>                    | <u>OVERVIEW</u>                                                                                                    |  |  |
| 1.1.                         | BARACODAMANAGER MAIN WINDOW FUNCTIONS7                                                                                                    |  |  |
| <u>2.</u>                    | INSTALLATION                                                                                                    |  |  |
| <u>3.</u>                    | GETTING STARTED                                                                                                    |  |  |
| 3.1.<br>3.2.                 | Using Bluetooth inquiry to find readers                                                                                                    |  |  |
| <u>4.</u>                    | FUNCTIONS                                                                                                    |  |  |
| 4.1.<br>4.2.<br>4.3.         | Adding/removing a barcode reader       17         Disconnecting a barcode reader       17         Setting parameters of a barcode reader       17 |  |  |
| <u>5.</u>                    | BARACODA PENCIL SETTINGS                                                                                                    |  |  |
| 5.1.<br>5.2.<br>5.3.<br>5.4. | PRODUCT SETTINGS       19         BLUETOOTH SETTINGS       19         SYMBOLOGY SETTINGS       20         BATCH MODE SETTINGS       20            |  |  |
| <u>6.</u>                    | BARACODAPENCIL2 SETTINGS                                                                                                    |  |  |
| 6.1.<br>6.2.<br>6.3.<br>6.4. | BATCH MODE SETTINGS22PRODUCT SETTINGS23BLUETOOTH SETTINGS23SYMBOLOGY SETTINGS24                                                                   |  |  |
| <u>7.</u>                    | BL1000 SETTINGS                                                                                                    |  |  |
| <u>8.</u>                    | D-FLY SETTINGS                                                                                                    |  |  |
| 8.1.<br>8.2.<br>8.3.<br>8.4. | BATCH MODE SETTINGS27PRODUCT SETTINGS28BLUETOOTH SETTINGS28SYMBOLOGY SETTINGS29                                                                   |  |  |
| 9.                           | BARACODA ROADRUNNERS SETTINGS                                                                                                    |  |  |

## Data Capture

## for Workforce

in Motion

| 9.2.       PRODUCT SETTINGS       32         9.3.       BLUETOOTH SETTINGS       32         9.4.       SYMBOLOGY SETTINGS       33                                                                                                    |
|----------------------------------------------------------------------------------------------------|
| 10. BARACODA ROADRUNNERS EVOLUTION SETTINGS                                                                                                    |
| 10.1.       BATCH MODE SETTINGS       36         10.2.       PRODUCT SETTINGS       37         10.3.       BLUETOOTH SETTINGS       37         10.4.       SYMBOLOGY SETTINGS       38         10.5.       SIGNATURE/IMAGE CONFIGURATION SETTINGS       39                                                                                                    |
| 11. BARACODA TAGRUNNERS SETTINGS                                                                                                    |
| 11.1.       BATCH MODE SETTINGS       42         11.2.       PRODUCT SETTINGS       43         11.3.       BLUETOOTH SETTINGS       43         11.4.       RFID SETTINGS       44                                                                                                    |
| 12. BARACODA DUALRUNNERS SETTINGS                                                                                                    |
| 12.1.       BATCH MODE SETTINGS       48         12.2.       PRODUCT SETTINGS       49         12.3.       BLUETOOTH SETTINGS       49         12.4.       SYMBOLOGY SETTINGS       50         12.5.       RFID SETTINGS       51         12.6.       SIGNATURE/IMAGE CONFIGURATION SETTINGS       53                                                                                                    |
|                                                                                                    |
| <u>13.</u> <u>2604 SERIES SETTINGS (FOR BC2604, BL2604, BLR2604)55</u>                                                                                                    |
| 13.       2604 SERIES SETTINGS (FOR BC2604, BL2604, BL2604)       55         13.1.       BATCH MODE SETTINGS       56         13.2.       PRODUCT SETTINGS       57         13.3.       BLUETOOTH SETTINGS       57         13.4.       SYMBOLOGY SETTINGS       58         13.5.       ADVANCED SETTINGS       58                                                                                                    |
| 13.       2604 SERIES SETTINGS (FOR BC2604, BL2604, BLR2604)       55         13.1.       BATCH MODE SETTINGS       56         13.2.       PRODUCT SETTINGS       57         13.3.       BLUETOOTH SETTINGS       57         13.4.       SYMBOLOGY SETTINGS       58         13.5.       ADVANCED SETTINGS       58         14.       BCM2604 SETTINGS       59                                                                                                    |
| 13.       2604 SERIES SETTINGS (FOR BC2604, BL2604, BLR2604)       55         13.1.       BATCH MODE SETTINGS       56         13.2.       PRODUCT SETTINGS       57         13.3.       BLUETOOTH SETTINGS       57         13.4.       SYMBOLOGY SETTINGS       58         13.5.       ADVANCED SETTINGS       58         14.       BCM2604 SETTINGS       59         14.1.       PRODUCT SETTINGS       60         14.2.       BLUETOOTH SETTINGS       60                                                                        |
| 13.       2604 SERIES SETTINGS (FOR BC2604, BL2604, BLR2604)       55         13.1.       BATCH MODE SETTINGS       56         13.2.       PRODUCT SETTINGS       57         13.3.       BLUETOOTH SETTINGS       57         13.4.       SYMBOLOGY SETTINGS       58         13.5.       ADVANCED SETTINGS       58         14.       BCM2604 SETTINGS       59         14.1.       PRODUCT SETTINGS       60         14.2.       BLUETOOTH SETTINGS       60         15.       BARACODA TOUGHRUNNERS AND SCANWEAR SETTINGS       61 |
| 13.       2604 SERIES SETTINGS (FOR BC2604, BL2604, BLR2604)                                                                                                    |
| 13.       2604 SERIES SETTINGS (FOR BC2604, BL2604, BLR2604)                                                                                                    |

baracoda Traceability

## Data Capture

for Workforce

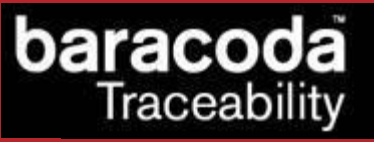

in Motion

| <u>17.</u> t                                       | JPLOADING DATA STORED IN BATCH MODE                                                                                                    |
|----------------------------------------------------|----------------------------------------------------------------------------------------------------|
| <u>18.</u>                                         | FIRMWARE UPGRADE                                                                                                    |
| <u>19.</u>                                         | PLUGINS                                                                                                    |
| 19.1.<br>19.2.<br>19.3.<br>19.4.<br>19.5.<br>19.6. | TERMINAL PLUGIN       70         KEMUL PLUGIN       71         IDBLUE PLUGIN       72         BTR_BSW PLUGIN       73         RFID PLUGIN       74         PICTUREPLUGIN       75 |

## Revision History

Changes to the original manual are listed below.

| Docume | ent Date                      | Description                                                       |
|--------|-------------------------------|-------------------------------------------------------------------|
| 3.34   | 13 <sup>th</sup> June 08      | Initial release                                                   |
| 3.34.1 | 18 <sup>th</sup> August 08    | TagRunners added, new master mode added                           |
| 3.35   | 16 <sup>th</sup> October 08   | TagRunners RFID options added                                     |
| 3.35.2 | 22 <sup>nd</sup> December 08  | GUI modifications, BRRT plugin added                              |
| 3.36   | 2 <sup>nd</sup> March 09      | DualRunners added                                                 |
| 3.36.3 | 17 <sup>th</sup> September 09 | Version updated                                                   |
| 3.37   | 3 <sup>rd</sup> February 10   | Signature (BRR Evolution 2D, BDR 2D) added                        |
| 3.38   | 23 <sup>rd</sup> November 10  | C&S and Manual autoscan added, signature/picture capture modified |
| 3.39   | 11 <sup>th</sup> April 11     | New D-Fly options added                                           |

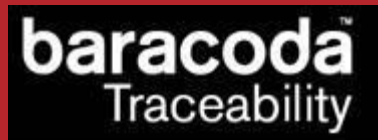

## Introduction

The BaracodaManager for PC software allows the user to easily operate their barcode reader(s), including:

- Connecting automatically to the barcode reader(s) that the user wants to use
- Inserting the scanned barcode to a selected field in the client application (<u>KEmul plugin</u>) or displaying it (<u>Terminal plugin</u>)
- Setting a barcode reader(s) parameters (PIN code and others)
- <u>Uploading data</u> saved in a reader(s) memory.

**Requirements:** 

- Hardware: Pentium II class PC, CPU 200MHz or above
- RAM: 128MB or above
- OS: Windows XP/ Windows 2003 / Windows Vista / Win7
- A compatible Bluetooth driver

Compatible Bluetooth drivers:

- Widcomm Bluetooth stack / driver version 1.4.x.x or above
- Microsoft stack (Windows XP Service Pack 1 US version, Service Pack 2 worldwide, Windows Vista, Win7)

### Note: the BaracodaManager for PC does not work with Plug&Scan dongles.

The **BaracodaManager for PC** and a complete list of compatible devices (Compatibility table) can be downloaded from the Partners download section of Baracoda website (registration is required):

http://www.baracoda.com

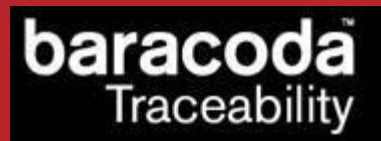

### 1. Overview

To set up the **BaracodaManager** and to configure it with their barcode reader(s), the user should check the following sections:

- Installation
- Getting Started

This section shows the user how to use the **BaracodaManager** icon and window during regular operation. For help on how to configure the **BaracodaManager** or how to set up the automatic connection mode – See section <u>Getting Started</u>.

### 1.1. BaracodaManager main window functions

In order to launch the BaracodaManager, the user can either double-click the desktop shortcut:

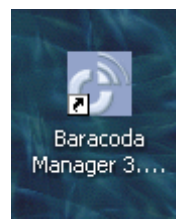

or they can use the Start Menu:

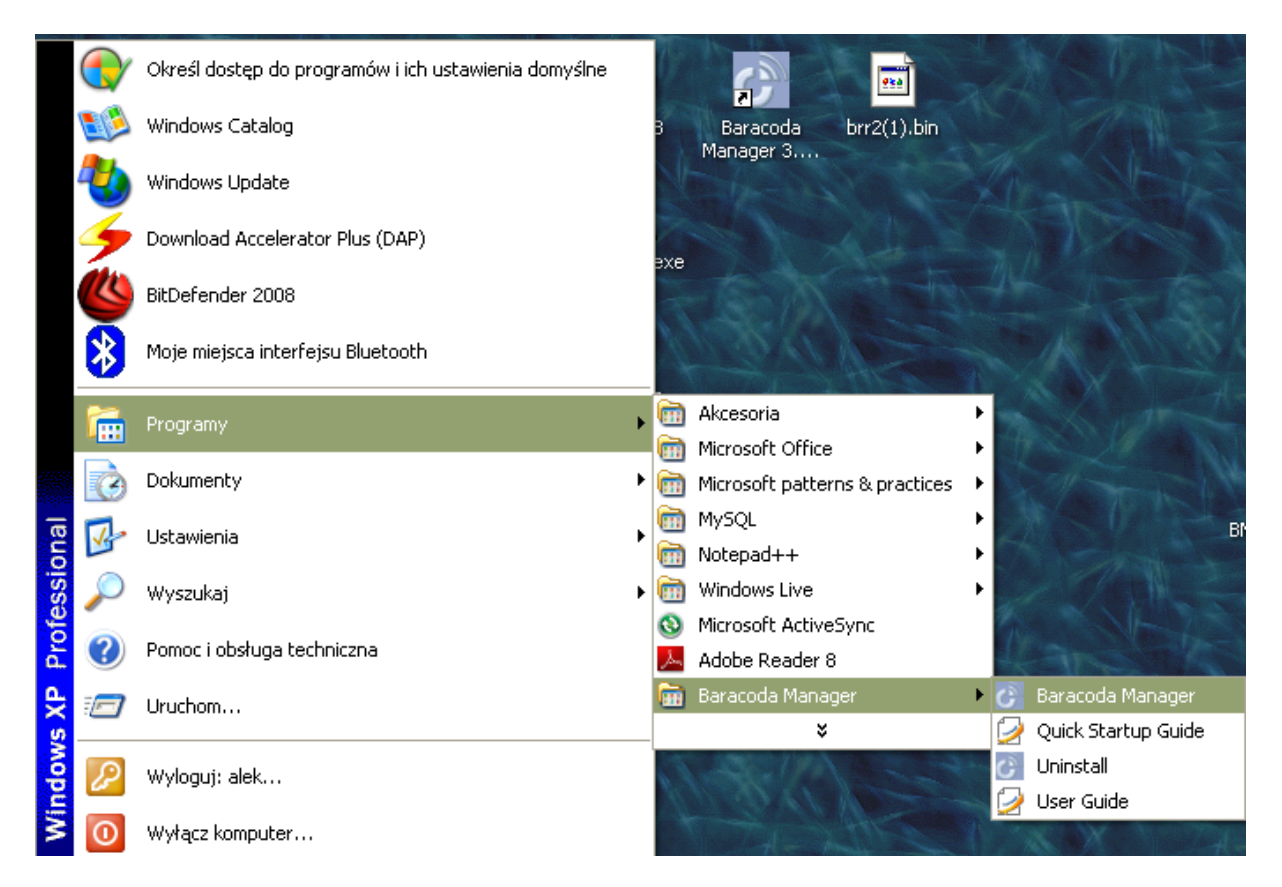

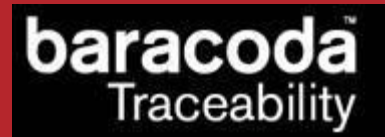

When the BaracodaManager is running its icon appears on the task bar:

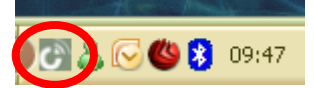

If no barcode reader(s) are connected to the **BaracodaManager**, the inside color of the icon is white (as in the picture above).

The **BaracodaManager** automatically attempts to connect the barcode reader(s) which you have already configured. Its icon turns green as soon as it connects to at least one barcode reader:

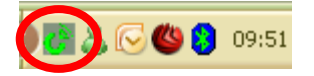

The main window of the **BaracodaManager** is shown on the screenshot below:

| Contware by baracoda                                                    | BM :                                                                                                  | Hide 3.38                                                                    | <b>X</b> Exit                                         |
|-------------------------------------------------------------------------|----------------------------------------------------------------------------------------------------|------------------------------------------------------------------------------|-------------------------------------------------------|
| Devices in Range<br>Search a<br>Add s<br>Automatic<br>My Paired Devices | elected                                                                                               | Name                                                                         | BdAddr                                                |
| Name                                                                    | BT Address                                                                                            | Status                                                                       | Plugin                                                |
| BRRNA_3e7a<br>BRRNA_3e6a<br>BRRT_d6b6<br>BDF_5f3f<br>BDR_796e           | 00:18:9a:01:3e:7a<br>00:18:9a:01:3e:6a<br>00:18:9a:20:d6:b6<br>00:a0:96:25:5f:3f<br>00:18:9a:01:79:6e | Disconnected<br>Disconnected<br>Disconnected<br>Disconnected<br>Disconnected | Terminal<br>Terminal<br>KEmul<br>Terminal<br>Terminal |
| Connect Upload                                                          | Settings                                                                                              |                                                                              | Remove                                                |

The "My Paired Devices" section of the window shows the configured barcode reader(s) and their connection status (Connected/Disconnected/Connecting).

The table below shows the main functions available in the **BaracodaManager** main window (for details, see the Functions section):

| Button                                     | Corresponding action                                                                                                    |  |  |
|--------------------------------------------|----------------------------------------------------------------------------------------------------|--|--|
| Search all devices                         | Find all discoverable barcode readers (which are within the Bluetooth radio signal range).                                                                                      |  |  |
| Add Selected                               | Add the selected barcode reader to the list of configured (paired) barcode readers (in the "My Paired Devices" list).                                                           |  |  |
| Automatic connection                       |                                                                                                    |  |  |
| Settings                                   | Set the parameters of the selected barcode reader.                                                                                                    |  |  |
| Disconnect/Connect                         | Disconnect the selected barcode reader or connect a disconnected barcode reader.                                                                                                |  |  |
| Upload                                     | Upload barcodes previously stored in the selected barcode reader's non-volatile memory.                                                                                         |  |  |
| Hide                                       | Hide the BaracodaManager window in the system tray. Double-click the icon in order to bring it back to the foreground.                                                          |  |  |
| Exit                                       | Quit the BaracodaManager and save information on the configured barcode reader(s). The Bluetooth radio connections are closed. The barcode reader(s) switches to stand-by mode. |  |  |
| Check box, left of the barcode reader's ID | Set the autoconnect mode for the barcode reader: the BaracodaManager automatically tries to connect to the barcode reader.                                                      |  |  |

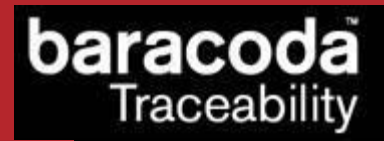

## 2. Installation

To use Baracoda barcode reader(s), the client needs to complete the following tasks in sequence:

- Install the Bluetooth stack software (if not installed yet)
- Install the BaracodaManager
- Configure the BaracodaManager with barcode reader(s)

To complete the first two tasks (installing the Bluetooth stack software and the Baracoda Manager):

- 1. Contact your Baracoda reseller to obtain the **BaracodaManager** installation file or download it from the download section of the website (<u>www.baracoda.com/download</u>).
- 2. Install the Bluetooth stack according to the instructions provided in the installation package or by the installation wizard itself.
- 3. Restart the computer, if necessary.
- 4. A Bluetooth Configuration icon should appear in the system tray, indicating that Bluetooth wireless communication is active.
- 5. Double click on the **BaracodaManager** installation file:
  - for the PC version: BM\_PC\_3.xx.exe
- 6. Let the installation wizard guide you through the installation steps. Be sure the following boxes are checked :
  - Baracoda Manager
  - Start Menu Shortcuts

At this moment, everything is ready to complete the third task, that is configuring the **BaracodaManager** with the user's barcode reader(s). See the next section, <u>Getting started</u>.

## 3. Getting started

This section shows the user how to configure the **BaracodaManager** to connect and use their barcode reader(s).

Since the BaracodaManager version 3.38, two ways of connecting a reader are possible:

- using Bluetooth inquiry to find a reader and then connect it (available on all supported Bluetooth stacks)
- using the Connect&Scan method (scanning a connect barcode) to connect a reader without launching a Bluetooth inquiry (available only on the Microsoft Bluetooth stack)

## 3.1. Using Bluetooth inquiry to find readers

To configure the barcode reader(s):

- 1. Turn on the barcode reader(s) and the computer on which the **BaracodaManager** has been installed.
- 2. Double-click the **BaracodaManager** icon in the system tray (if you do not find the **BaracodaManager** icon, start the **BaracodaManager**). The **BaracodaManager** window appears:
  - the "Devices in Range" section of the window lists the barcode reader(s) the Baracoda Manager finds within Bluetooth radio range
  - the BaracodaManager displays a progress bar just below the above list while it searches for discoverable barcode readers

Note: if the user has already run the **BaracodaManager** and configured their barcode reader(s), they should go to step 9 below.

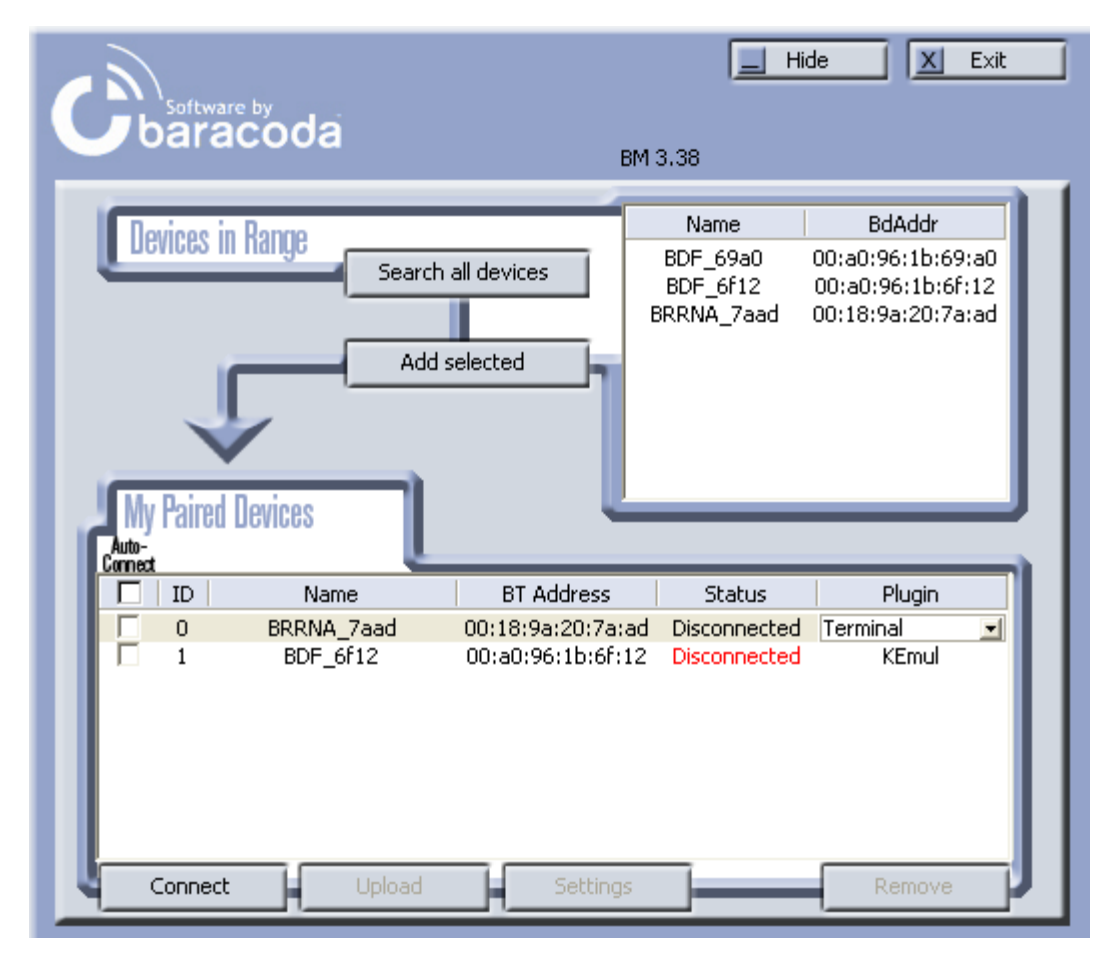

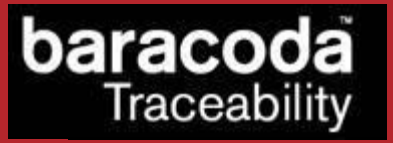

3. Select a barcode reader (in the "Devices in Range" list) by clicking on it, then click on the "Add Selected" button. A Bluetooth message appears near the system tray:

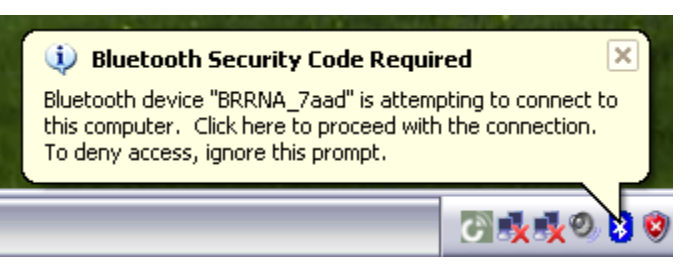

4. Click on the Bluetooth icon in the system tray. A Bluetooth passkey window appears:

| Bluetooth | Security Code Request                                                                                               |                                                                                       |
|-----------|----------------------------------------------------------------------------------------------------|---------------------------------------------------------------------------------------|
| P         | Device Name:                                                                                                    | BRRNA_7aad                                                                            |
| ·         | Before a connection can be establis<br>listed above must be "paired."                                               | hed, this computer and the device                                                     |
|           | Paired devices exchange a secret k<br>key is unique for each pair of device<br>encrypt the data that the devices ex | ey each time they connect. This<br>s; it is used to verify identity and to<br>change. |
|           | To pair with this device, enter the de                                                                              | evice's security code and click OK.                                                   |
|           | Bluetooth security code:                                                                                            |                                                                                       |
|           | ОК                                                                                                    | Cancel Help                                                                           |

5. Enter the barcode reader PIN/Passkey code (by default: "0000" – see <u>Functions</u> section to change the code).

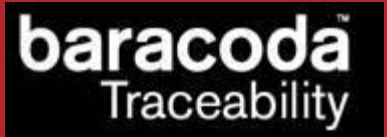

- 6. The **BaracodaManager** is now configured with the user's barcode reader. The "My Paired Devices" section of the **BaracodaManager** window displays:
  - the AutoConnect box is checked. The BaracodaManager will try to automatically connect to the barcode reader at the beginning of the next session.
  - the barcode reader's identifier, name and Bluetooth address.
  - the connection status of the barcode reader. After a few seconds, the Status field switches from Disconnected to Connecting, then to Connected showing you that the barcode reader is ready to use.
  - the plugin, set by default to KEmul (see the <u>Plugins</u> section for KEmul information).

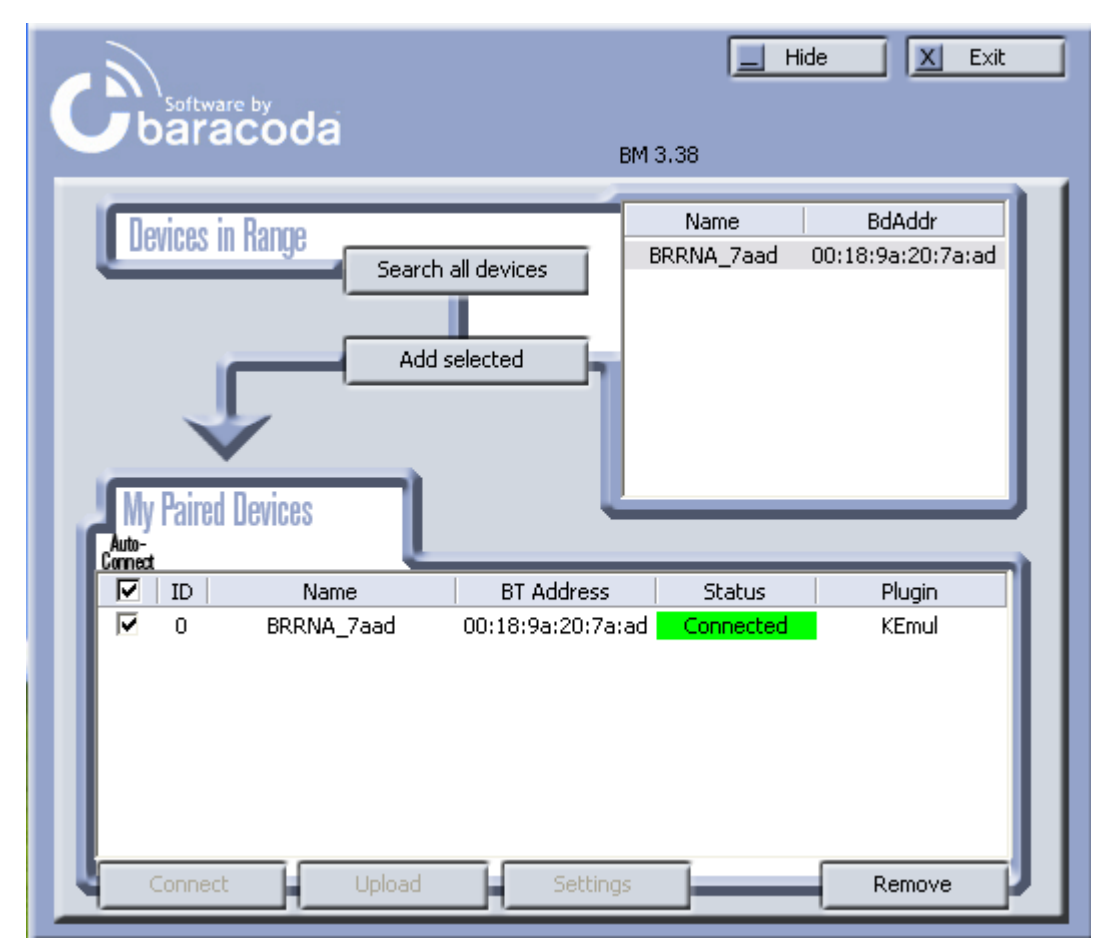

- 7. To change the plugin to be used for the barcode reader:
  - Click on the KEmul text in the Plugin column. A down-pointing arrow appears.
  - Click on the arrow. A list of plugins appears.
  - Select a plugin.
- 8. Repeat steps 3 to 7, to add any newly discovered barcode reader(s) to "My Paired Devices".
- 9. When the user ends the first session of the BaracodaManager, they should click Exit to save the barcode reader(s) Bluetooth Device Address(s) for future sessions. The BaracodaManager will reconnect to the barcode reader(s) when it is restarted, even if the user ends sessions of the BaracodaManager by switching off the computer instead of clicking the Exit button.
- 10. When the user starts the **BaracodaManager** again (either manually or automatically at system startup time):
  - the **BaracodaManager** tries to reconnect the barcode reader(s) which were previously configured (paired) and for which the AutoConnect mode is set (checkbox situated on the left of the barcode reader's identity information in the "My Paired Devices" list is checked).

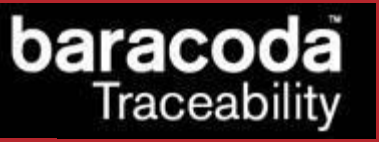

 the BaracodaManager searches for all discoverable barcode reader(s) not previously configured (which are in the Bluetooth radio range and are in listening mode). This is true when there are no configured readers in the "My Paired Devices" list.

## 3.2. Using Connect&Scan to connect readers

To configure the barcode reader(s):

- 1. Turn on the barcode reader(s) and the computer on which the **BaracodaManager** has been installed.
- 2. Make sure that the Bluetooth stack on the PC is from Microsoft
- 3. Double-click the **BaracodaManager** icon in the system tray (if you do not find the **BaracodaManager** icon, start the **BaracodaManager**). The **BaracodaManager** window appears.
- 4. Make sure that there are no more than 6 readers in the My Paired Devices, otherwise it will not be possible to show the connect barcode.
- 5. Click the Automatic connection button in order to show the connect barcode

| C baracoda                                                                                                    | Hide X Exit                                                                   |
|----------------------------------------------------------------------------------------------------|-------------------------------------------------------------------------------|
| Devices in Re Connect barcode                                                                                                    | ddr                                                                           |
| By scanning this be<br>automatically conn<br>(*): except laser r<br>(*): except laser r<br>(*): except laser r<br>(*): except laser r<br>(*): except laser r<br>(*): except laser r | parcode, the scanner (*) will be<br>nected to the BaracodaManager.<br>eaders. |
| BDR_796e 00:18:9                                                                                                    | a:01:79:6e Disconnected Terminal                                              |
| Connect Upload                                                                                                    | Settings Remove                                                               |

6. Scan the connect barcode with the reader

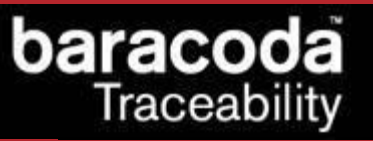

- 7. The **BaracodaManager** is now configured with the user's barcode reader. The "My Paired Devices" section of the **BaracodaManager** window displays:
  - the AutoConnect box is checked. The BaracodaManager will try to automatically connect to the barcode reader at the beginning of the next session.
  - the barcode reader's identifier, name (or CS reader if it is a new reader) and Bluetooth address.
  - the connection status of the barcode reader (Connected showing you that the barcode reader is ready to use).
  - the plugin, set by default to KEmul (see the <u>Plugins</u> section for KEmul information).

| Contware by baracoda                                                                                         | BM :                                                                                                  | <u>Hide</u>                                                               | X Exit                                          |
|----------------------------------------------------------------------------------------------------|----------------------------------------------------------------------------------------------------|---------------------------------------------------------------------------|-------------------------------------------------|
| Devices in Range<br>Search a<br>Add s<br>Automatic<br>My Paired Devices                                      | elected                                                                                               | Name                                                                      | BdAddr                                          |
| Name                                                                                                    | BT Address                                                                                            | Status                                                                    | Plugin                                          |
| <ul> <li>BRRNA_3e7a</li> <li>BRRNA_3e6a</li> <li>BRRT_d6b6</li> <li>BDR_796e</li> <li>✓ CS reader</li> </ul> | 00:18:9a:01:3e:7a<br>00:18:9a:01:3e:6a<br>00:18:9a:20:d6:b6<br>00:18:9a:01:79:6e<br>00:a0:96:25:5f:3f | Disconnected<br>Disconnected<br>Disconnected<br>Disconnected<br>Connected | Terminal<br>KEmul<br>KEmul<br>Terminal<br>KEmul |
| Connect Upload                                                                                               | Settings                                                                                              |                                                                           | Remove                                          |

- 8. To change the plugin to be used for the barcode reader:
  - Click on the KEmul text in the Plugin column. A down-pointing arrow appears.
  - Click on the arrow. A list of plugins appears.
  - Select a plugin.
- 9. Repeat steps 5 to 7, to add any new barcode reader(s) to "My Paired Devices".
- 10. When the user ends the first session of the BaracodaManager, they should click Exit to save the barcode reader(s) Bluetooth Device Address(s) for future sessions. The BaracodaManager will reconnect to the barcode reader(s) when it is restarted, even if the user ends sessions of the BaracodaManager by switching off the computer instead of clicking the Exit button.
- 11. When the user starts the **BaracodaManager** again (either manually or automatically at system startup time):
  - the **BaracodaManager** tries to reconnect the barcode reader(s) which were previously configured (paired) and for which the AutoConnect mode is set (checkbox situated on the left of the barcode reader's identity information in the "My Paired Devices" list is checked).
  - the **BaracodaManager** searches for all discoverable barcode reader(s) not previously configured (which are in the Bluetooth radio range and are in listening mode). This is true when there are no configured readers in the "My Paired Devices" list.

#### Notes:

If the user switches off a barcode reader (with the reset switch or through time-out) and they switch it on again, the **BaracodaManager** reconnects to the barcode reader. In the situation where the "Real time" mode and "No data loss mode" options are enabled (see <u>Functions</u> section: Setting parameters), if the user takes the barcode reader out of range (more than 15-70 meters from the computer, depending on the Bluetooth emission power) and the connection is lost, the barcode reader will store any scanned barcode(s). When the user brings the reader back within range, the **BaracodaManager** reconnects automatically and the stored barcodes are then uploaded.

### 4. Functions

aracod

Traceability

## 4.1. Adding/removing a barcode reader

The first time the user runs the **BaracodaManager**, it searches for all Bluetooth barcode readers which are discoverable (in listening mode and within Bluetooth radio range). The "Devices in Range" section of the **BaracodaManager** window displays the readers found.

To add a barcode reader to the "My Paired Devices" list, the user should select the reader (in the "Devices in Range" section of the window) and click on the "Add to Paired" button.

The "My Paired Devices" list displays the barcode reader's:

- AutoConnect status (set by default)
- ID: number assigned by the BaracodaManager
- Name: device name
- Bluetooth device address (BdAddr)
- Connection status: Connected, Disconnected, Connecting
- Associated plugin (KEmul by default).

If the **BaracodaManager** does not find the user's barcode reader, they should make sure that their Bluetooth device is in listening mode and click on the Search button to restart the search.

To remove a barcode reader, select it in the "My Paired Devices" list and click on the Remove button. The **BaracodaManager** will remove the reader from the "My Paired Devices" list.

### 4.2. Disconnecting a barcode reader

To close the Bluetooth radio connection between the **BaracodaManager** and the selected barcode reader, select the barcode reader in the "My Paired Devices" list and click the Disconnect button. The barcode reader returns to discoverable (listening) mode. The AutoConnect mode is deactivated.

### 4.3. Setting parameters of a barcode reader

To set the parameters of a barcode reader, select it in the "My Paired Devices" list and click on the Settings button. A Settings window related to your barcode reader appears.

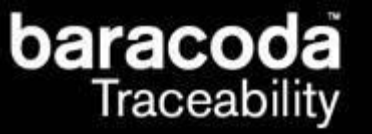

## 5. Baracoda Pencil settings

| Baracoda Pencil 1.1 Settings 🛛 🛛 🔀 |                     |                                                                         |  |
|------------------------------------|---------------------|-------------------------------------------------------------------------|--|
| General<br>Name:                   | BaracodaPencil      | Radio: Pencil CSR_v1.6<br>Decoder: BPU_1.5                              |  |
| Operating mod                      | ect<br>Batch config | Shutdown timers       When connected:     20       Not connected:     6 |  |
| Master<br>Host adr:                | :01:01:01:01:91     | Other settings<br>Product Bluetooth Symbology                           |  |
| Default setting:                   | s Upgrade           | Cancel Save                                                             |  |

The Settings window displays eight buttons and four groups:

- General information
- Current Operating Mode information
- Shutdown Timer information
- Other Settings

The following two tables show the General information fields:

| Field   | Functionality                         |
|---------|---------------------------------------|
| Radio   | Version of Bluetooth chipset          |
| Decoder | Version of embedded Baracoda software |
| Name    | Bluetooth name of the barcode reader  |

The table below shows the user the Operating Mode options that they can set:

| Field        | Functionality                                                                    |
|--------------|----------------------------------------------------------------------------------|
| Auto connect | Default setting. No more a valid setting, so select another one at the first set |
|              | up.                                                                              |
| Batch        | Set the batch mode: scanned barcodes are stored in non-volatile memory and       |
|              | can be uploaded to the application later (click on "Batch config" for more       |
|              | advanced settings)                                                               |
| Real time    | Set the Real-time mode: scanned barcodes are transmitted to the application      |
|              | immediately when the Bluetooth radio connection is active. If the connection     |
|              | is not established the barcodes are lost, unless "Enable Buffering" is set (see  |
|              | below).                                                                          |
| Master       | Set the Master mode: The barcode reader automatically creates connection         |
|              | to the specified Host device when the user scans a barcode. Then the reader      |
|              | works as in real time mode.                                                      |
| Host addr.   | For use in Master mode : Set, in the address field, the Bluetooth address of     |
|              | the host device the reader has to connect to.                                    |

The following table shows the Shutdown Timer fields that you can set:

| Field              | Functionality                                                                |
|--------------------|------------------------------------------------------------------------------|
| When connected     | Set the delay (in minutes) after which the barcode reader switches off, when |
|                    | the barcode reader is connected and without any activity.                    |
| When not connected | Set the delay (in minutes) after which the barcode reader switches off, when |
|                    | the barcode reader is not connected and without any activity.                |

### for Workforce

in Motion

The following table shows the Other Settings buttons that you can set:

| Button    | Functionality                                    |
|-----------|--------------------------------------------------|
| Product   | Access product settings (see below)              |
| Bluetooth | Access Bluetooth connection settings (see below) |
| Symbology | Access types of barcodes settings (see below)    |

The table below shows the actions you can take with the buttons:

| Button           | Functionality                                                                 |
|------------------|-------------------------------------------------------------------------------|
| Cancel           | Close window with no changes.                                                 |
| Save             | Store and send the new parameters to the barcode reader.                      |
| Default Settings | Restore the factory settings. The barcode reader (flash) memory is erased and |
|                  | the factory default parameters are restored. Check the device manual for      |
|                  | details.                                                                      |
| Upgrade          | Upgrade the BaracodaPencil with the latest version of the firmware. See       |
|                  | <u>Chapter 16</u> for more information about the upgrade procedure.           |

## 5.1. Product settings

To find out more about the product settings, please refer to the barcode reader User Manual.

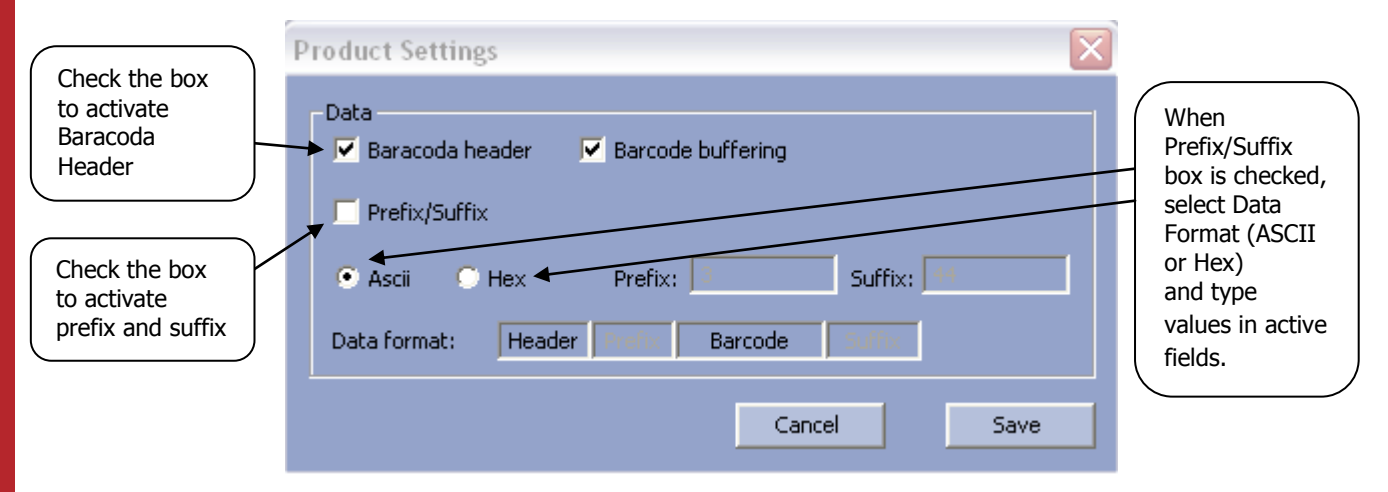

## 5.2. Bluetooth settings

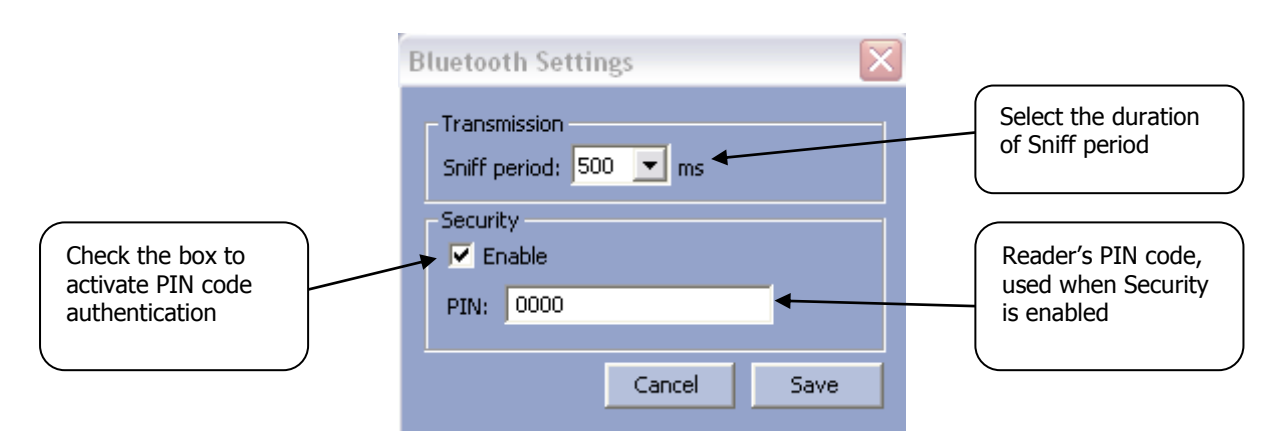

| b | aracoc<br>Traceabil                                                                   | a<br>lity |                                                                                                    | Data Capture<br>for Workforce<br>in Motion |
|---|---------------------------------------------------------------------------------------|-----------|----------------------------------------------------------------------------------------------------|--------------------------------------------|
|   | Check the box to<br>enable/disable<br>decoding of the<br>selected type of<br>barcodes | 5.3.      | Symbology settings<br>Symbology (Code 39)<br>Code 128<br>Code 128<br>Code interleaved 2/5<br>Code CODABAR<br>EAN13<br>EAN13<br>EAN128 in text format<br>Code CODABAR<br>Flags enable | In Motion                                  |
|   |                                                                                       |           | Cancel Save                                                                                                    |                                            |

#### 5.4. Batch mode settings

The Batch mode configuration displays three buttons and give the choice between:

- 1. Upload barcodes to a file
  - o Always upload to the same file, overwriting the previous content ("Overwrite last upload file")
  - Append data to last upload file (default)
  - o Generate a different file name for every upload ("Add timestamp to file name")
- 2. Upload barcodes to an application window

(for more information see the paragraph "Uploading data stored in batch mode")

| Batch mode configuration                            |                       |        |
|-----------------------------------------------------|-----------------------|--------|
| -Upload barco                                       | des                   |        |
| 💿 To file                                           | C:\BaracodaUpload.txt | Browse |
| To application window                               |                       |        |
| File name generation                                |                       |        |
| Overwrite last upload file                          |                       |        |
| <ul> <li>Append data to last upload file</li> </ul> |                       |        |
| O Add tim                                           | estamp to file name   |        |
|                                                     | Cancel                | ОК     |

| Button | Functionality                                                     |
|--------|-------------------------------------------------------------------|
| Browse | Choose a file name and path to store the barcodes                 |
| ОК     | Close Batch configuration window without saving any modifications |
| Cancel | Save the modifications and close Batch configuration window       |

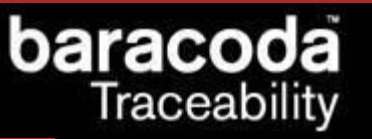

## 6. BaracodaPencil2 settings

| Pencil2 Settings                                  |                                                                                                    |
|---------------------------------------------------|----------------------------------------------------------------------------------------------------|
| General<br>Name: Pencil2_e3d2                     | Application: BaracodaPencil2 1.34                                                                                                    |
| Operating mode<br>Real time<br>Batch Batch config | Shutdown timers     Battery       When connected:     3     minutes       Not connected:     2     minutes       Level:     100%       Charging:     NO |
| Master<br>Host adr: 00:00:00:00:00:00             | Other settings<br>Product Bluetooth Symbology                                                                                                    |
| Default settings Upgrade                          | Cancel Save                                                                                                    |

The Settings window displays eight buttons and five groups:

- General information
- Current Operating Mode information
- Shutdown Timer information
- Battery
- Other Settings

The following two tables show the General information fields:

| Field       | Functionality                         |
|-------------|---------------------------------------|
| Application | Version of embedded Baracoda software |
| Name        | Bluetooth name of the barcode reader  |

The table below shows the user the Operating Mode options that they can set:

| Field      | Functionality                                                                                                    |
|------------|----------------------------------------------------------------------------------------------------|
| Batch      | Set the batch mode: scanned barcodes are stored in non-volatile memory and                                                                                                    |
|            | can be uploaded to the application later (click on "Batch config" for more advanced settings)                                                                                                    |
| Real time  | Set the Real-time mode: scanned barcodes are transmitted to the application<br>immediately when the Bluetooth radio connection is active. If the connection<br>is not established the barcodes are lost, unless "Enable Buffering" is set (see<br>below). |
| Master     | Set the Master mode: The barcode reader automatically creates connection<br>to the specified Host device when the user scans a barcode. Then the reader<br>works as in real time mode.                                                                    |
| Host addr. | For use in Master mode : Set, in the address field, the Bluetooth address of the host device the reader has to connect to.                                                                                                    |

The following table shows the Shutdown Timer fields that you can set:

| Field              | Functionality                                                                |
|--------------------|------------------------------------------------------------------------------|
| When connected     | Set the delay (in minutes) after which the barcode reader switches off, when |
|                    | the barcode reader is connected and without any activity.                    |
| When not connected | Set the delay (in minutes) after which the barcode reader switches off, when |
|                    | the barcode reader is not connected and without any activity.                |

The following table shows the Battery field:

| Field   | Functionality                                           |
|---------|---------------------------------------------------------|
| Battery | Battery level (0-100%) and its current charging status. |

# baracoda Traceability

for Workforce

in Motion

The following table shows the Other Settings buttons that you can set:

| Button    | Functionality                                    |
|-----------|--------------------------------------------------|
| Product   | Access product settings (see below)              |
| Bluetooth | Access Bluetooth connection settings (see below) |
| Symbology | Access types of barcodes settings (see below)    |

The table below shows the actions you can take with the buttons:

| Button           | Functionality                                                                                                    |
|------------------|----------------------------------------------------------------------------------------------------|
| Cancel           | Close window with no changes.                                                                                                    |
| Save             | Store and send the new parameters to the barcode reader.                                                                                                    |
| Default Settings | Restore the factory settings. The barcode reader (flash) memory is erased and<br>the factory default parameters are restored. Check the device manual for<br>details. |
| Upgrade          | Ugrade the reader's firmware. Please check <u>Chapter 16</u> for details.                                                                                             |

## 6.1. Batch mode settings

The Batch mode configuration displays three buttons and give the choice between:

- 1. Upload barcodes to a file
  - o Always upload to the same file, overwriting the previous content ("Overwrite last upload file")
  - Append data to last upload file (default)
  - Generate a different file name for every upload ("Add timestamp to file name")
- 2. Upload barcodes to an application window

(for more information see the paragraph "Uploading data stored in batch mode")

| Batch mode                                                                              | configurat     | ion        |   |        | X |
|-----------------------------------------------------------------------------------------|----------------|------------|---|--------|---|
| -Upload barco                                                                           | odes           |            |   |        |   |
| To file                                                                                 | C:\Baracoda    | Upload.txt | _ | Browse |   |
| 🔿 To appl                                                                               | ication windov | v          |   |        |   |
| -File name ge                                                                           | neration       |            |   |        |   |
| Overwrite last upload file                                                              |                |            |   |        |   |
| <ul> <li>Append data to last upload file</li> <li>Add timestamp to file name</li> </ul> |                |            |   |        |   |
|                                                                                         |                | Cancel     |   | ОК     |   |

| Button | Functionality                                                     |
|--------|-------------------------------------------------------------------|
| Browse | Choose a file name and path to store the barcodes                 |
| ОК     | Close Batch configuration window without saving any modifications |
| Cancel | Save the modifications and close Batch configuration window       |

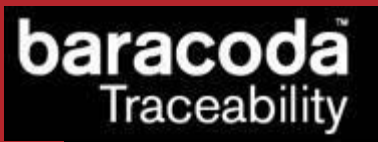

## Data Capture for Workforce in Motion

## 6.2. Product settings

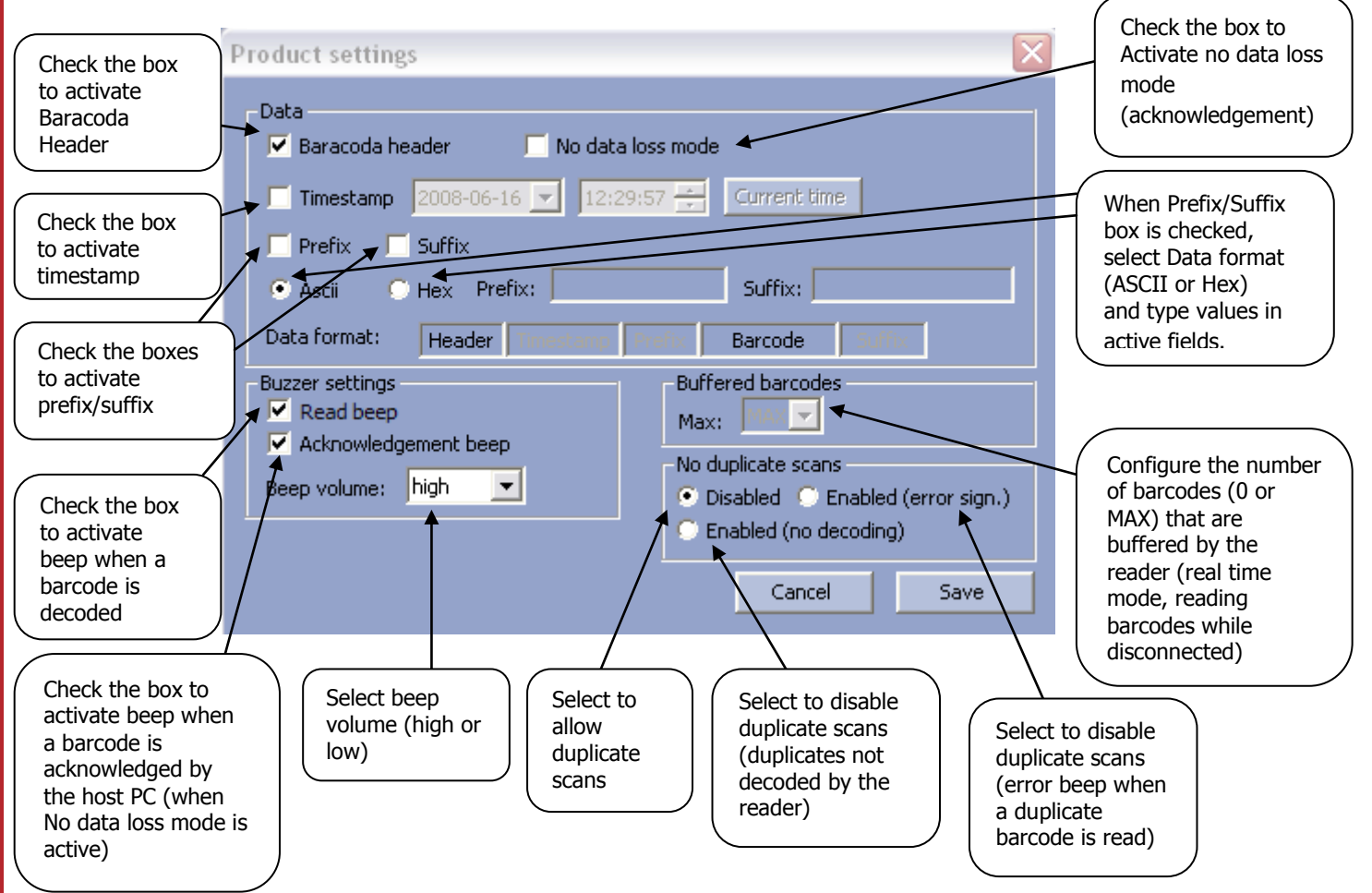

### To find out more about the product settings, please refer to the barcode reader User Manual.

## 6.3. Bluetooth settings

To find out more about the Bluetooth settings, please refer to the barcode reader User Manual.

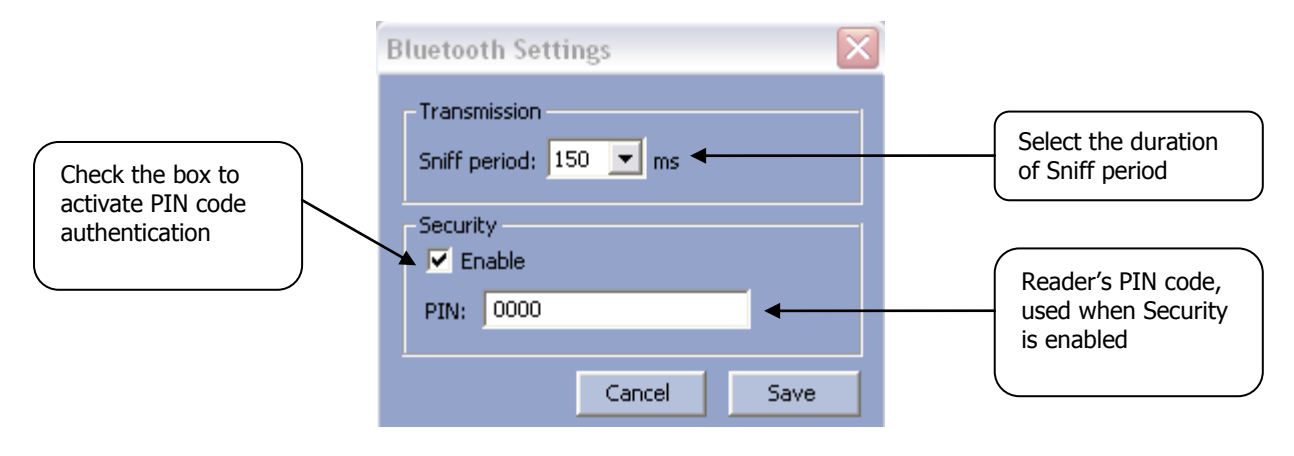

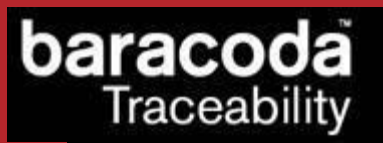

## 6.4. Symbology settings

To find out more about the Symbology settings, please refer to the barcode reader User Manual.

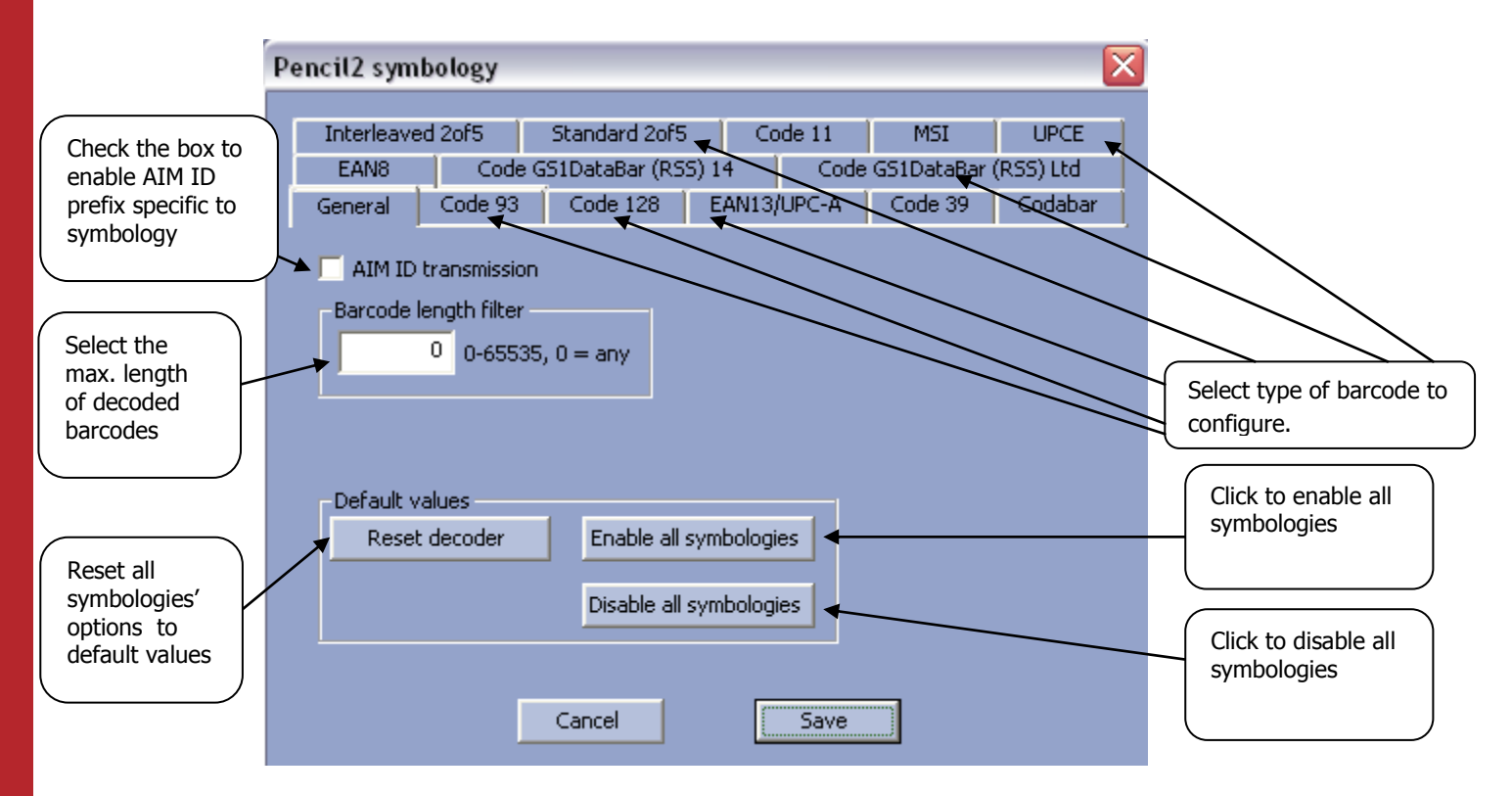

## 7. BL1000 settings

baracoda Traceability

| BL1000 Settings                                                  |                                                | × |
|------------------------------------------------------------------|------------------------------------------------|---|
| General<br>Name: BL10<br>PIN code: 0000                          | 00 Radio: MVISFlic BCSR 1.32<br>Decoder: 2.9.0 |   |
| Shutdown timers<br>When connected 60 sec When disconnected 2 min |                                                |   |
| Acknowledgemen                                                   | : beep                                         |   |
| Default Settings                                                 | Cancel Save                                    |   |

The Settings window displays three buttons and two groups:

- General information
- Shutdown Timers

The following two tables show the General information fields:

| Field    | Functionality                                        |
|----------|------------------------------------------------------|
| Radio    | Version of Bluetooth chipset                         |
| Decoder  | Version of embedded Baracoda software                |
| Name     | Bluetooth name of the barcode reader                 |
| PIN code | The pin code used to authenticate the barcode reader |

### The following table shows the Shutdown Timer fields that you can set:

| Field             | Functionality                                                                |
|-------------------|------------------------------------------------------------------------------|
| When connected    | Set the delay (in seconds) after which the barcode reader switches off, when |
|                   | the barcode reader is connected and without any activity.                    |
| When disconnected | Set the delay (in minutes) after which the barcode reader switches off, when |
|                   | the barcode reader is not connected and without any activity.                |

The table below shows how to use the acknowledgement beep checkbox:

| Field                | Functionality                                                              |
|----------------------|----------------------------------------------------------------------------|
| Acknowledgement beep | If checked, configure the reader to beep once when the barcode sent to the |
|                      | host is acknowledged                                                       |

The table below shows the actions you can take with the buttons:

| Button           | Functionality                                                                                                    |
|------------------|----------------------------------------------------------------------------------------------------|
| Cancel           | Close window with no changes.                                                                                                    |
| Save             | Store and send the new parameters to the barcode reader.                                                                                                    |
| Default Settings | Restore the factory settings. The barcode reader (flash) memory is erased and<br>the factory default parameters are restored. Check the device manual for<br>details. |

## 8. D-Fly settings

| DFly Settings                                         | ×                                                                                                    |
|-------------------------------------------------------|----------------------------------------------------------------------------------------------------|
| General<br>Name: BDF_a913                             | Application: Baracoda Libellule 1.34                                                                                                    |
| Operating mode<br>© Real time<br>© Batch Batch config | Shutdown timers     Battery       When connected:     3     minutes       Not connected:     2     minutes       Level:     100%       Charging:     NO |
| Master<br>Host adr: 00:09:2d:23:8c:0a                 | Other settings<br>Product Bluetooth Symbology                                                                                                    |
| Default settings Upgrade                              | Cancel Save                                                                                                    |

The Settings window displays eight buttons and five groups:

- General information
- Current Operating Mode information
- Shutdown Timer information
- Battery
- Other Settings

### The following two tables show the General information fields:

| Field       | Functionality                         |
|-------------|---------------------------------------|
| Application | Version of embedded Baracoda software |
| Name        | Bluetooth name of the barcode reader  |

#### The table below shows the user the Operating Mode options that they can set:

| Field      | Functionality                                                                                                    |
|------------|----------------------------------------------------------------------------------------------------|
| Batch      | Set the batch mode: scanned barcodes are stored in non-volatile memory and can be uploaded to the application later (click on "Batch config" for more advanced settings). Batch mode is supported on D-Fly with P/N value "B401202xx" (firmware v1.54 and newer). |
| Real time  | Set the Real-time mode: scanned barcodes are transmitted to the application immediately when the Bluetooth radio connection is active. If the connection is not established the barcodes are lost, unless "Enable Buffering" is set (see below).                  |
| Master     | Set the Master mode: The barcode reader automatically creates connection<br>to the specified Host device when the user scans a barcode. Then the reader<br>works as in real time mode.                                                                            |
| Host addr. | For use in Master mode : Set, in the address field, the Bluetooth address of the host device the reader has to connect to.                                                                                                    |

#### The following table shows the Shutdown Timer fields that you can set:

| Field              | Functionality                                                                |
|--------------------|------------------------------------------------------------------------------|
| When connected     | Set the delay (in minutes) after which the barcode reader switches off, when |
|                    | the barcode reader is connected and without any activity.                    |
| When not connected | Set the delay (in minutes) after which the barcode reader switches off, when |
|                    | the barcode reader is not connected and without any activity.                |

The following table shows the Battery field:

| Field   | Functionality                                           |
|---------|---------------------------------------------------------|
| Battery | Battery level (0-100%) and its current charging status. |

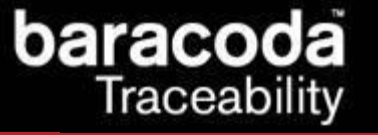

The following table shows the Other Settings buttons that you can set:

| Button    | Functionality                                    |
|-----------|--------------------------------------------------|
| Product   | Access product settings (see below)              |
| Bluetooth | Access Bluetooth connection settings (see below) |
| Symbology | Access types of barcodes settings (see below)    |

The table below shows the actions you can take with the buttons:

| Button           | Functionality                                                                 |
|------------------|-------------------------------------------------------------------------------|
| Cancel           | Close window with no changes.                                                 |
| Save             | Store and send the new parameters to the barcode reader.                      |
| Default Settings | Restore the factory settings. The barcode reader (flash) memory is erased and |
|                  | the factory default parameters are restored. Check the device manual for      |
|                  | details.                                                                      |
| Upgrade          | Ugrade the reader's firmware. Please check <u>Chapter 16</u> for details.     |

### 8.1. Batch mode settings

Please note that the batch mode is supported on D-Fly with P/N value "B401202xx" (firmware v1.54 and newer).

The Batch mode configuration displays three buttons and give the choice between:

- 1. Upload barcodes to a file
  - o Always upload to the same file, overwriting the previous content ("Overwrite last upload file")
  - Append data to last upload file (default)
  - o Generate a different file name for every upload ("Add timestamp to file name")
- 2. Upload barcodes to an application window

(for more information see the paragraph "Uploading data stored in batch mode")

| Batch mode                                      | configurat                                                        | ilon                            |        | × |
|-------------------------------------------------|-------------------------------------------------------------------|---------------------------------|--------|---|
| -Upload barco<br>To file<br>To appl             | odes<br>C:\Baracoda<br>ication windov                             | uUpload.txt                     | Browse | ] |
| File name ge<br>O Overwr<br>O Append<br>Add tim | neration<br>ite last upload<br>I data to last u<br>estamp to file | d file<br>upload file<br>: name |        |   |
|                                                 |                                                                   | Cancel                          | ОК     |   |

| Button | Functionality                                                     |
|--------|-------------------------------------------------------------------|
| Browse | Choose a file name and path to store the barcodes                 |
| ОК     | Close Batch configuration window without saving any modifications |
| Cancel | Save the modifications and close Batch configuration window       |

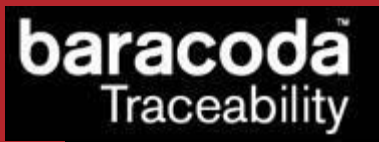

# Data Capture for Workforce

in Motion

## 8.2. Product settings

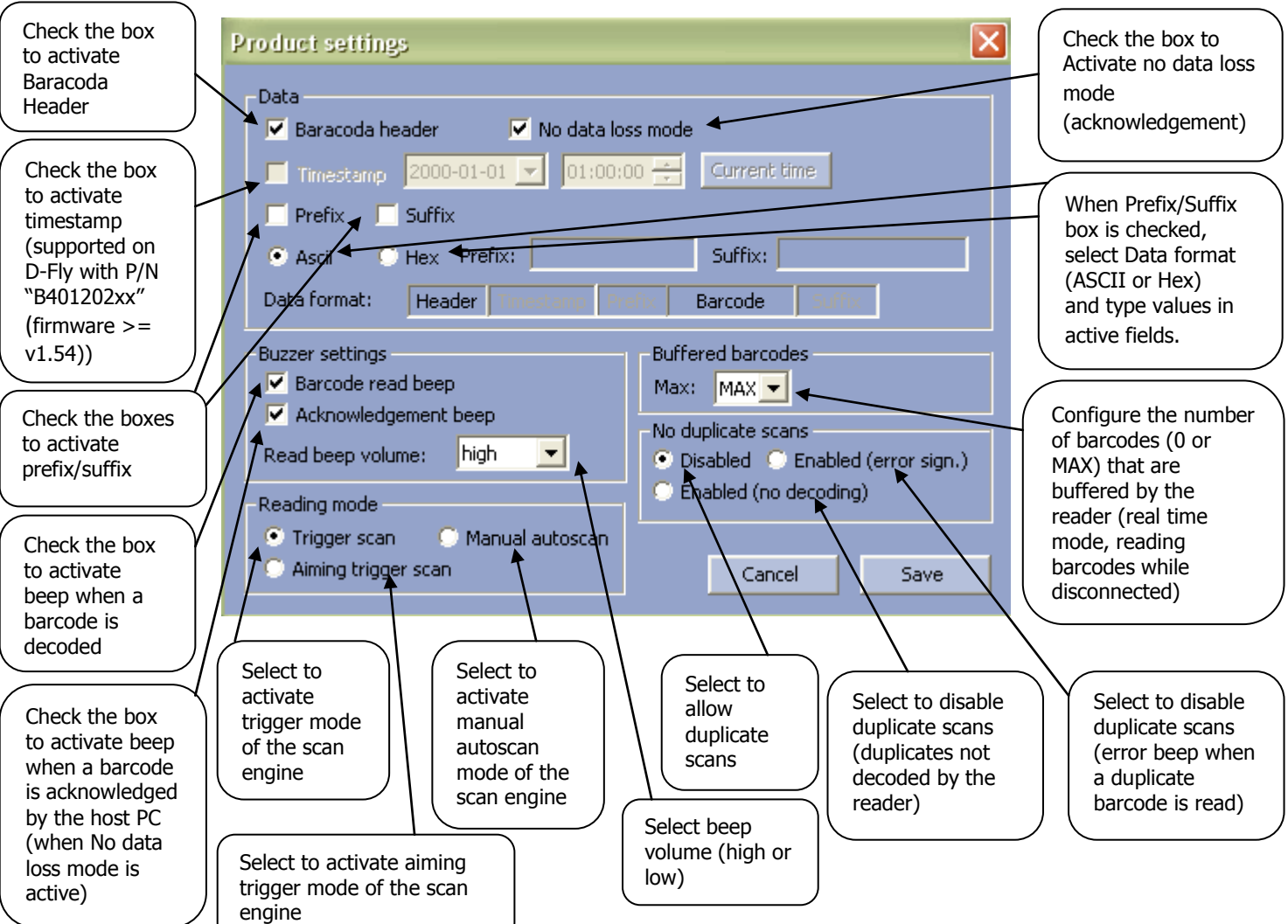

To find out more about the product settings, please refer to the barcode reader User Manual.

## 8.3. Bluetooth settings

To find out more about the Bluetooth settings, please refer to the barcode reader User Manual.

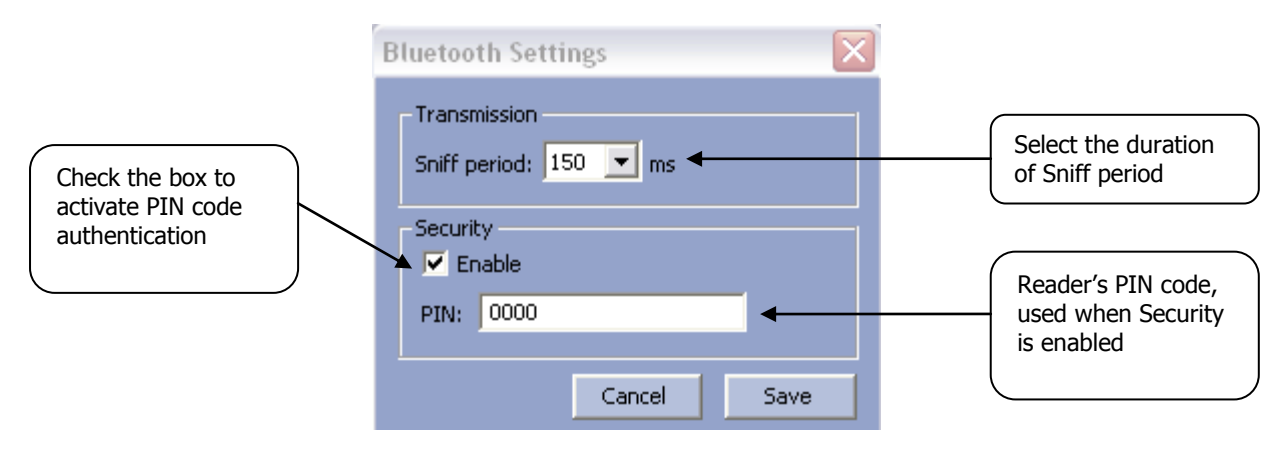

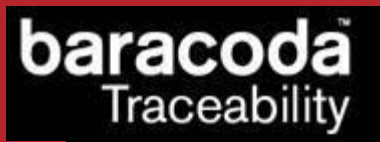

## 8.4. Symbology settings

To find out more about the Symbology settings, please refer to the barcode reader User Manual.

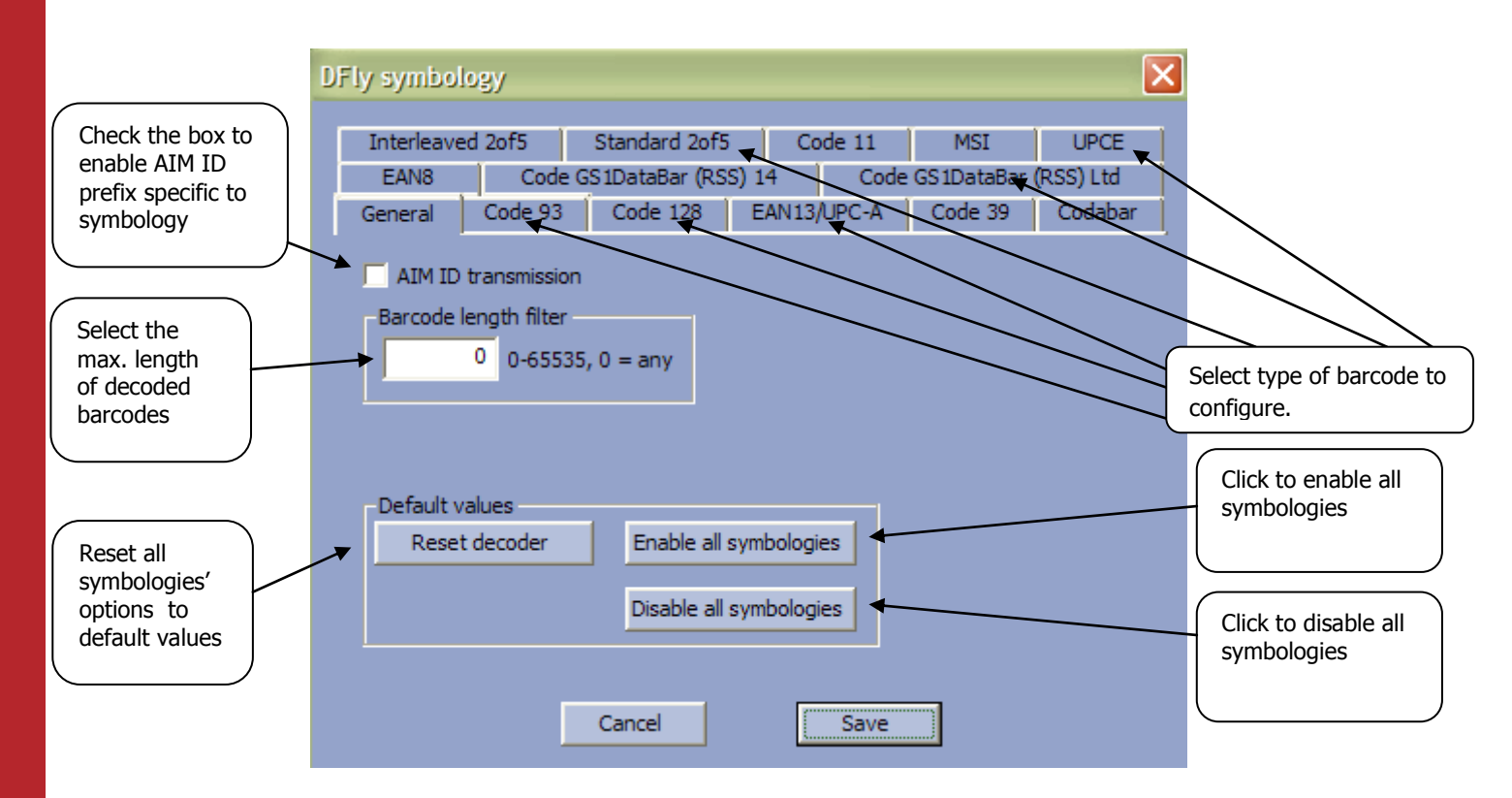

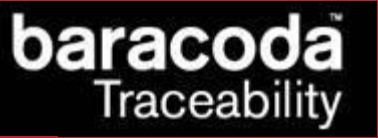

## 9. Baracoda RoadRunners settings

| RoadRunners Settings                   | ×                                                                                                    |
|----------------------------------------|----------------------------------------------------------------------------------------------------|
| - General<br>Name: BRR                 | Radio: (c)Baracoda 2001-2005 AB v1.72<br>Decoder: Baracoda Abeille 3.38                                                                                  |
| Operating mode                         | Shutdown timers     Battery       When connected:     20     minutes       Not connected:     10     minutes       Level:     46%       Charging:     NO |
| Master     Host adr: 00:00:00:00:00:00 | Other settings<br>Product Bluetooth Symbology                                                                                                    |
| Default settings Upgrade               | Cancel Save                                                                                                    |

The Settings window displays eight buttons and five groups:

- General information
- Current Operating Mode information
- Shutdown Timer information
- Battery
- Other Settings

The following two tables show the General information fields:

| Field   | Functionality                         |
|---------|---------------------------------------|
| Decoder | Version of embedded Baracoda software |
| Name    | Bluetooth name of the barcode reader  |

The table below shows the user the Operating Mode options that they can set:

| Field      | Functionality                                                                                                    |
|------------|----------------------------------------------------------------------------------------------------|
| Batch      | Set the batch mode: scanned barcodes are stored in non-volatile memory and                                                                                                    |
|            | can be uploaded to the application later (click on "Batch config" for more                                                                                                    |
|            | advanced settings)                                                                                                    |
| Real time  | Set the Real-time mode: scanned barcodes are transmitted to the application immediately when the Bluetooth radio connection is active. If the connection is not established the barcodes are lost, unless "Enable Buffering" is set (see below). |
| Master     | Set the Master mode: The barcode reader automatically creates connection                                                                                                    |
|            | to the specified Host device when the user scans a barcode. Then the reader                                                                                                    |
|            | works as in real time mode.                                                                                                    |
| Host addr. | For use in Master mode : Set, in the address field, the Bluetooth address of                                                                                                    |
|            | the host device the reader has to connect to.                                                                                                    |

The following table shows the Shutdown Timer fields that you can set:

| Field              | Functionality                                                                |
|--------------------|------------------------------------------------------------------------------|
| When connected     | Set the delay (in minutes) after which the barcode reader switches off, when |
|                    | the barcode reader is connected and without any activity.                    |
| When not connected | Set the delay (in minutes) after which the barcode reader switches off, when |
|                    | the barcode reader is not connected and without any activity.                |

The following table shows the Battery field:

| Field   | Functionality                                           |
|---------|---------------------------------------------------------|
| Battery | Battery level (0-100%) and its current charging status. |

# baracoda Traceability

for Workforce

in Motion

The following table shows the Other Settings buttons that you can set:

| Button    | Functionality                                    |
|-----------|--------------------------------------------------|
| Product   | Access product settings (see below)              |
| Bluetooth | Access Bluetooth connection settings (see below) |
| Symbology | Access types of barcodes settings (see below)    |

The table below shows the actions you can take with the buttons:

| Button           | Functionality                                                                                                    |
|------------------|----------------------------------------------------------------------------------------------------|
| Cancel           | Close window with no changes.                                                                                                    |
| Save             | Store and send the new parameters to the barcode reader.                                                                                                    |
| Default Settings | Restore the factory settings. The barcode reader (flash) memory is erased and<br>the factory default parameters are restored. Check the device manual for<br>details. |
| Upgrade          | Ugrade the reader's firmware. Please check Chapter 16 for details.                                                                                                    |

## 9.1. Batch mode settings

The Batch mode configuration displays three buttons and give the choice between:

- 1. Upload barcodes to a file
  - o Always upload to the same file, overwriting the previous content ("Overwrite last upload file")
  - Append data to last upload file (default)
  - Generate a different file name for every upload ("Add timestamp to file name")
- 2. Upload barcodes to an application window

(for more information see the paragraph "Uploading data stored in batch mode")

| Batch mode                                                                              | configurat     | ion        |        | × |
|-----------------------------------------------------------------------------------------|----------------|------------|--------|---|
| -Upload barco                                                                           | odes           |            | <br>   | - |
| To file                                                                                 | C:\Baracoda    | Upload.txt | Browse |   |
| 🔿 To appl                                                                               | ication windov | v          |        |   |
| -File name ge                                                                           | neration       |            |        |   |
| Overwrite last upload file                                                              |                |            |        |   |
| <ul> <li>Append data to last upload file</li> <li>Add timestamp to file name</li> </ul> |                |            |        |   |
|                                                                                         |                | Cancel     | OK     |   |

| Button | Functionality                                                     |
|--------|-------------------------------------------------------------------|
| Browse | Choose a file name and path to store the barcodes                 |
| ОК     | Close Batch configuration window without saving any modifications |
| Cancel | Save the modifications and close Batch configuration window       |

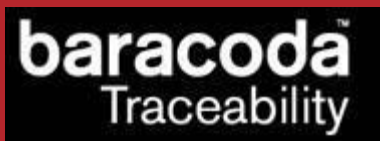

#### 9.2. Product settings

for Workforce in Motion To find out more about the product settings, please refer to the barcode reader User Manual.

Data Capture

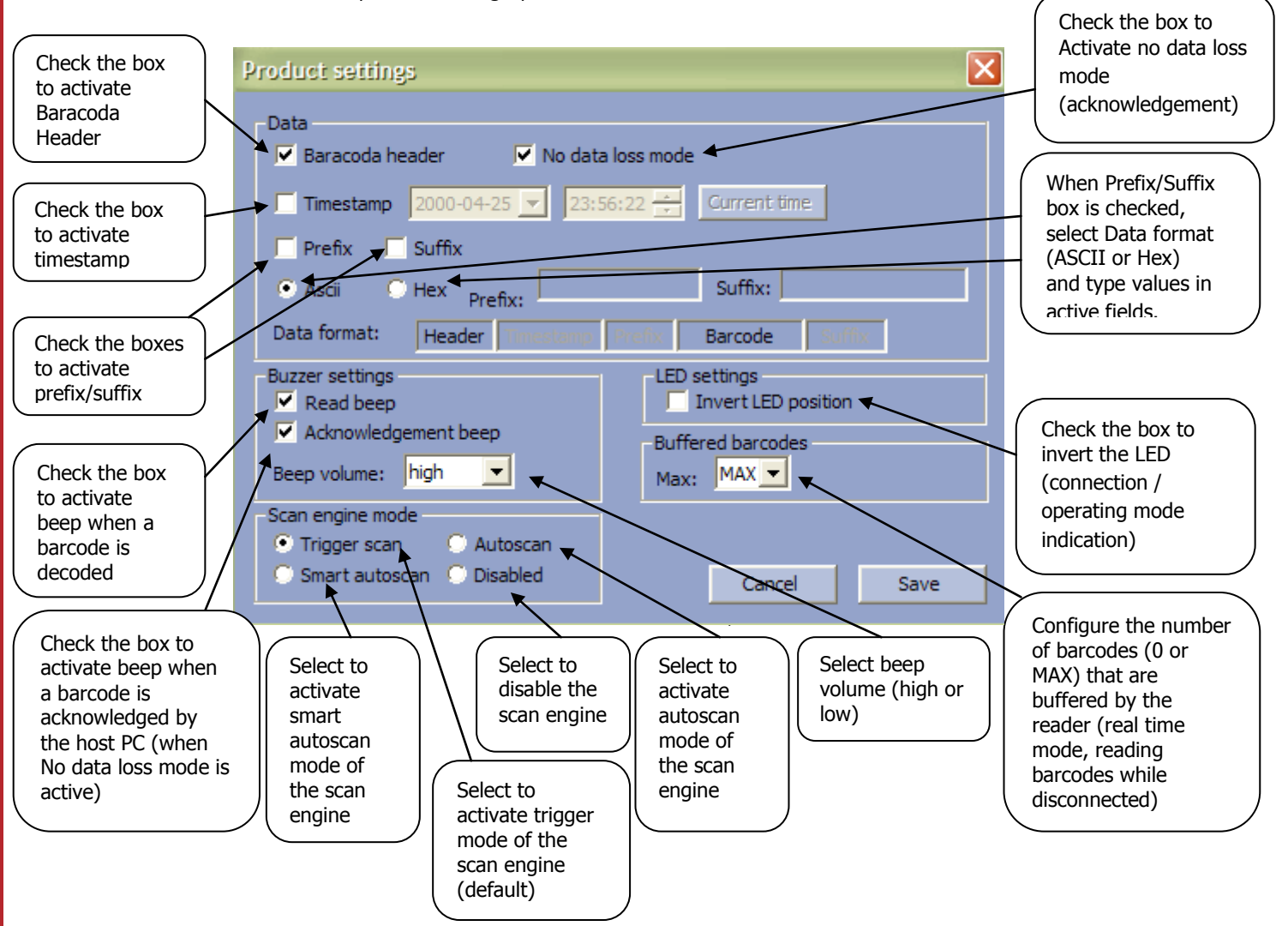

#### 9.3. Bluetooth settings

To find out more about the Bluetooth settings, please refer to the barcode reader User Manual.

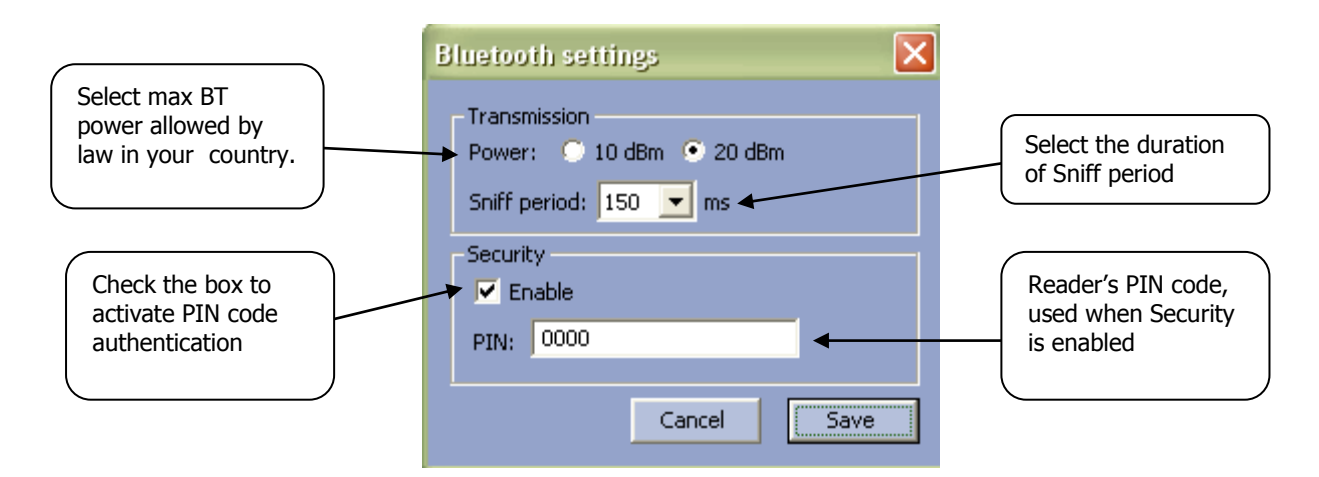

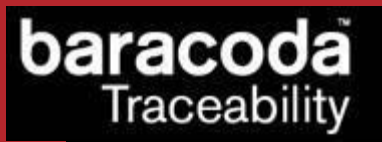

## 9.4. Symbology settings

To find out more about the Symbology settings, please refer to the barcode reader User Manual.

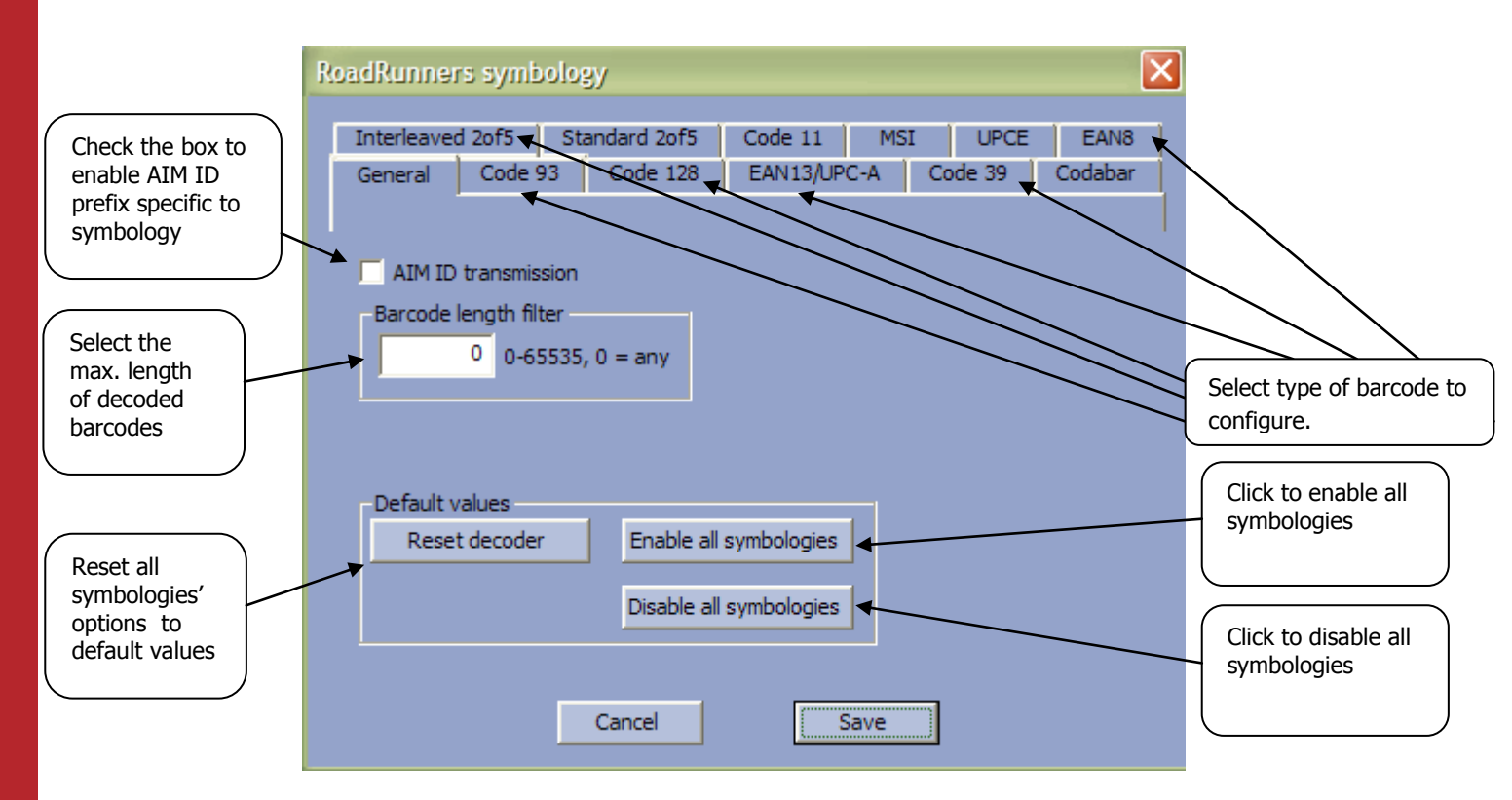

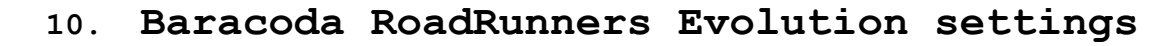

| RoadRunners Evolution Settin                      | gs 🔰                                                                                                    |
|---------------------------------------------------|----------------------------------------------------------------------------------------------------|
| General<br>Name: BRRNA_1afe                       | Application: Baracoda RRNA 1.46                                                                                                 |
| Operating mode<br>Real time<br>Batch Batch config | Shutdown timers     Battery       When connected:     20     minutes       Not connected:     10     minutes       Charging: NO |
| Master<br>Host adr: 00:00:00:00:00:00             | Other settings Product Bluetooth Symbology Signature/image configuration                                                        |
| Default settings Upgrade                          | Cancel Save                                                                                                    |

The Settings window displays eight buttons and five groups:

- General information
- Current Operating Mode information
- Shutdown Timer information
- Battery

aracoda

Traceability

- Other Settings

The following two tables show the General information fields:

| Field       | Functionality                         |
|-------------|---------------------------------------|
| Application | Version of embedded Baracoda software |
| Name        | Bluetooth name of the barcode reader  |

The table below shows the user the Operating Mode options that they can set:

| Field      | Functionality                                                                                                    |
|------------|----------------------------------------------------------------------------------------------------|
| Batch      | Set the batch mode: scanned barcodes are stored in non-volatile memory and                                                                                                    |
|            | can be uploaded to the application later (click on "Batch config" for more advanced settings)                                                                                                    |
| Real time  | Set the Real-time mode: scanned barcodes are transmitted to the application<br>immediately when the Bluetooth radio connection is active. If the connection<br>is not established the barcodes are lost, unless "Enable Buffering" is set (see<br>below). |
| Master     | Set the Master mode: The barcode reader automatically creates connection<br>to the specified Host device when the user scans a barcode. Then the reader<br>works as in real time mode.                                                                    |
| Host addr. | For use in Master mode : Set, in the address field, the Bluetooth address of the host device the reader has to connect to.                                                                                                    |

The following table shows the Shutdown Timer fields that you can set:

| Field              | Functionality                                                                |
|--------------------|------------------------------------------------------------------------------|
| When connected     | Set the delay (in minutes) after which the barcode reader switches off, when |
|                    | the barcode reader is connected and without any activity.                    |
| When not connected | Set the delay (in minutes) after which the barcode reader switches off, when |
|                    | the barcode reader is not connected and without any activity.                |

The following table shows the Battery field:

| Field   | Functionality                                           |
|---------|---------------------------------------------------------|
| Battery | Battery level (0-100%) and its current charging status. |

# baracoda Traceability

in Motion

The following table shows the Other Settings buttons that you can set:

| Button          | Functionality                                                               |
|-----------------|-----------------------------------------------------------------------------|
| Product         | Access product settings (see below)                                         |
| Bluetooth       | Access Bluetooth connection settings (see below)                            |
| Symbology       | Access types of barcodes settings (not available for 2D readers, see below) |
| Signature/image | Access the signature mode and picture mode configuration (only for 2D       |
| configuration   | readers with firmware version >= 1.47, see below)                           |

The table below shows the actions you can take with the buttons:

| Button           | Functionality                                                                                                    |
|------------------|----------------------------------------------------------------------------------------------------|
| Cancel           | Close window with no changes.                                                                                                    |
| Save             | Store and send the new parameters to the barcode reader.                                                                                                    |
| Default Settings | Restore the factory settings. The barcode reader (flash) memory is erased and<br>the factory default parameters are restored. Check the device manual for<br>details. |
| Upgrade          | Ugrade the reader's firmware. Please check <u>Chapter 16</u> for details.                                                                                             |

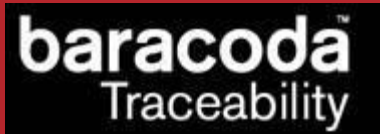

## 10.1. Batch mode settings

The Batch mode configuration displays three groups of controls:

- the "Upload barcodes/RFID tag IDs" group that lets the user specify whether the uploaded barcodes will be saved in a file or sent to an application window using keyboard emulation
  - $\circ$   $\,$  If the user chooses to save the uploaded barcodes to a file, the filename can be specified in the text field
- the "Upload file name generation" method group
  - o Always upload to the same file, overwriting the previous content ("Overwrite last upload file")
  - Append data to last upload file (default)
  - Generate a different file name for every upload ("Add timestamp to file name")
- the "Image upload file name generation" method group that lets the user specify the file name to which uploaded signature/image captures will be saved.

The format of the image filename will be the following:

### AAA\_Filename\_BBB\_CCC.jpg, where

**AAA** – reader's Bluetooth address (if the "Add reader Bluetooth address to filename" checkbox has been checked in <u>Signature/image capture configuration</u> settings)

Filename – filename specified in the "Image upload file name generation" group,

BBB – PC timestamp (year, month, day, hour, minute, second, millisecond)

CCC - reader timestamp (if the timestamp has been activated on the reader)

| Batch mode                                                 | configuration                                                                                               |   | ×      |
|------------------------------------------------------------|----------------------------------------------------------------------------------------------------|---|--------|
| Upload barco                                               | des/RFID tag IDs<br>C:\BaracodaUpload.txt                                                                   | _ | Browse |
| C To appli<br>Upload file (<br>Overwr<br>Append<br>Add tim | cation window<br>name generation<br>ite last upload file<br>data to last upload file<br>estamp to file name |   |        |
| -Image uploar<br>C:\Baracoo                                | d file name generation<br>daImageUpload.jpg                                                                 |   | Browse |
|                                                            | Cancel                                                                                                    |   | ОК     |

| Button | Functionality                                                     |
|--------|-------------------------------------------------------------------|
| Browse | Choose a file name and path to store the barcodes                 |
| ОК     | Close Batch configuration window without saving any modifications |
| Cancel | Save the modifications and close Batch configuration window       |

For more information see the paragraph "Uploading data stored in batch mode".
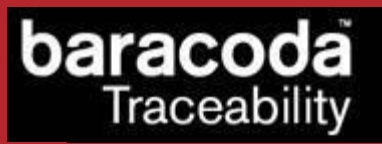

# Data Capture for Workforce

in Motion

#### 10.2. Product settings

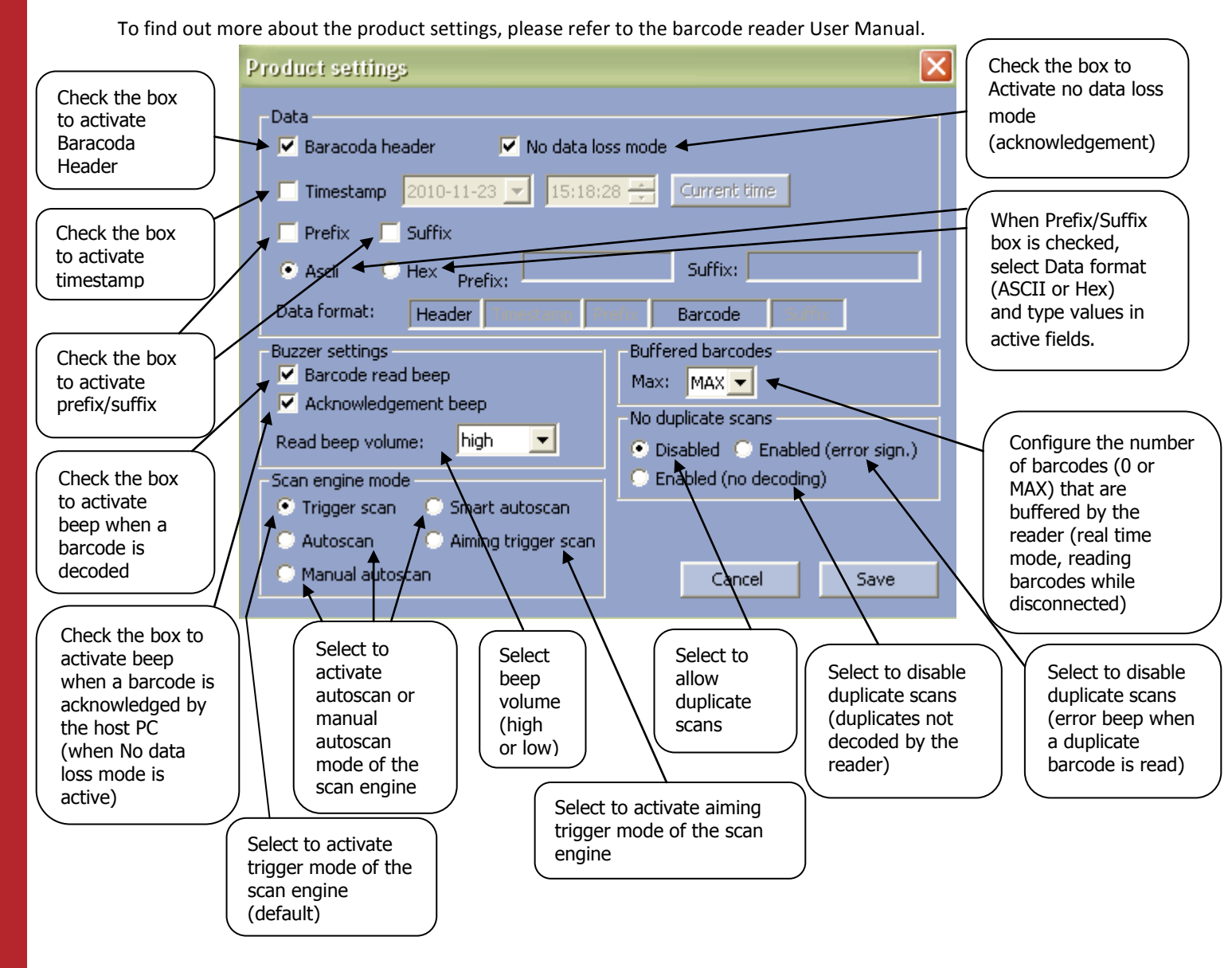

#### 10.3. Bluetooth settings

To find out more about the Bluetooth settings, please refer to the barcode reader User Manual.

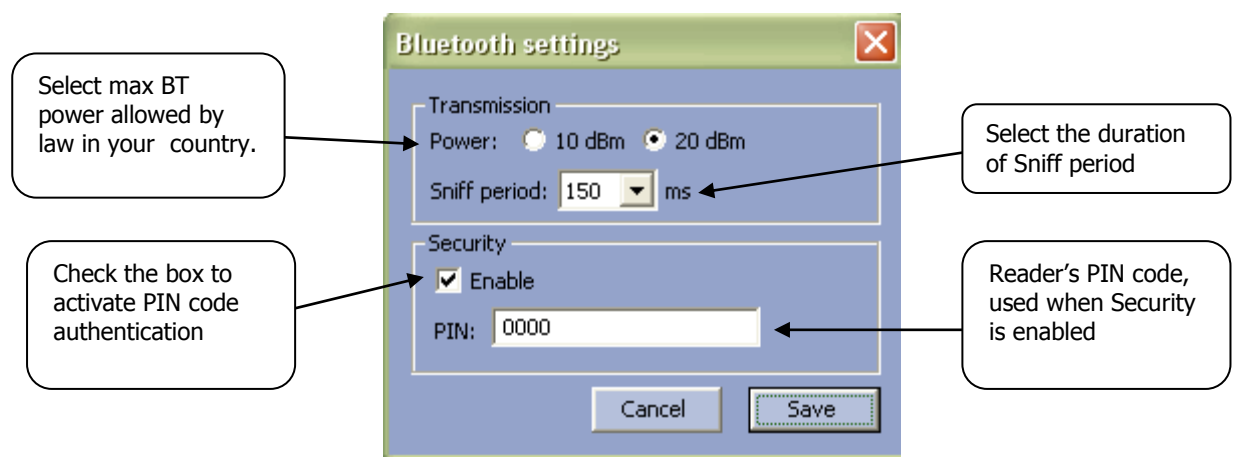

BaracodaManager for PC – User Guide v3.39

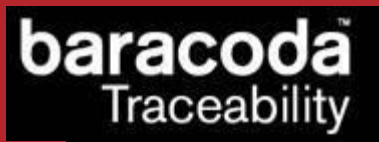

## 10.4. Symbology settings

To find out more about the Symbology settings, please refer to the barcode reader User Manual.

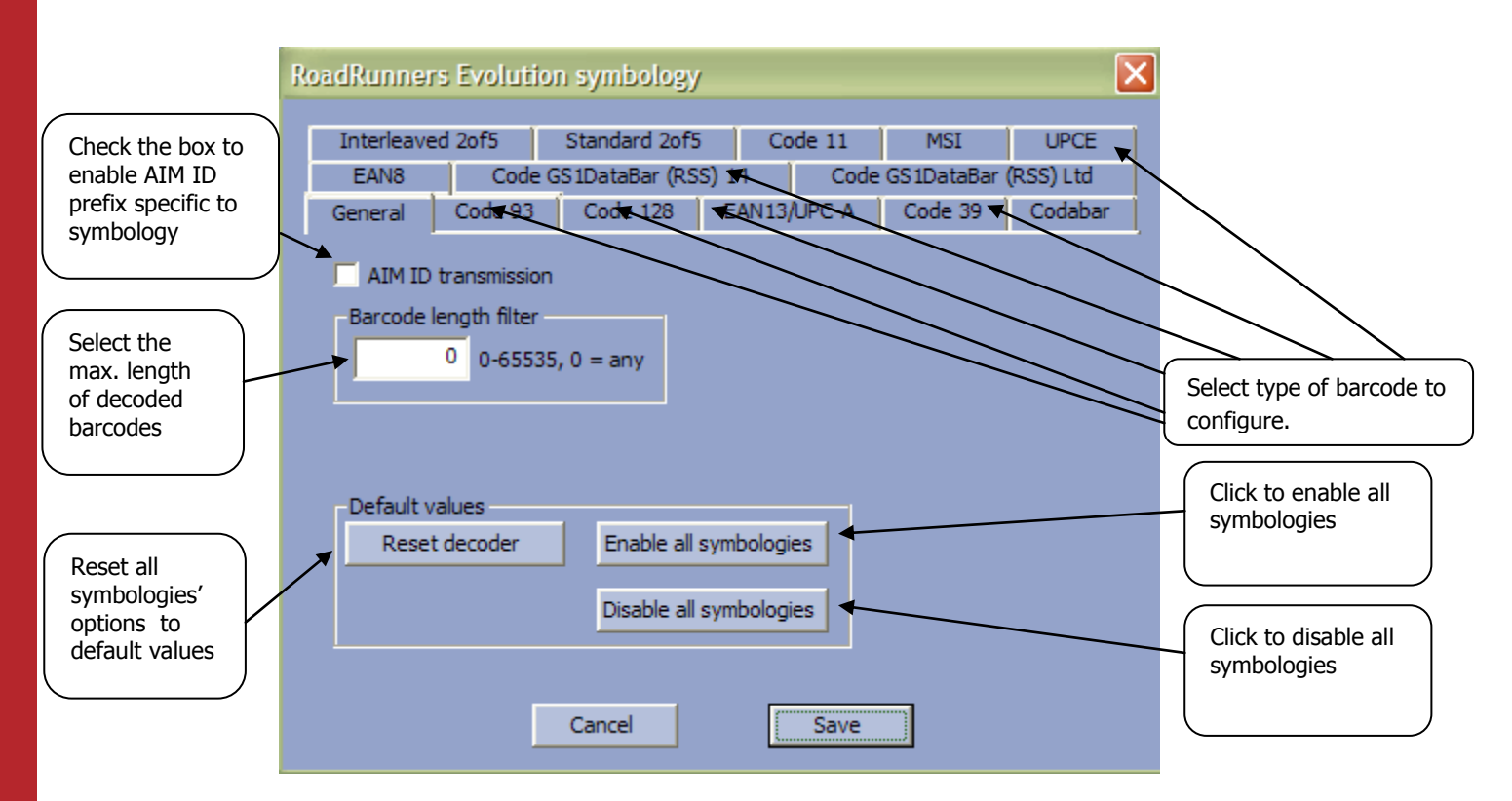

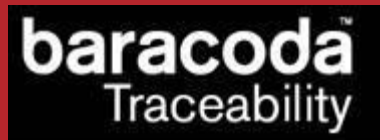

#### 10.5. Signature/image configuration settings

This configuration window allows the user to set up the signature and picture mode options.

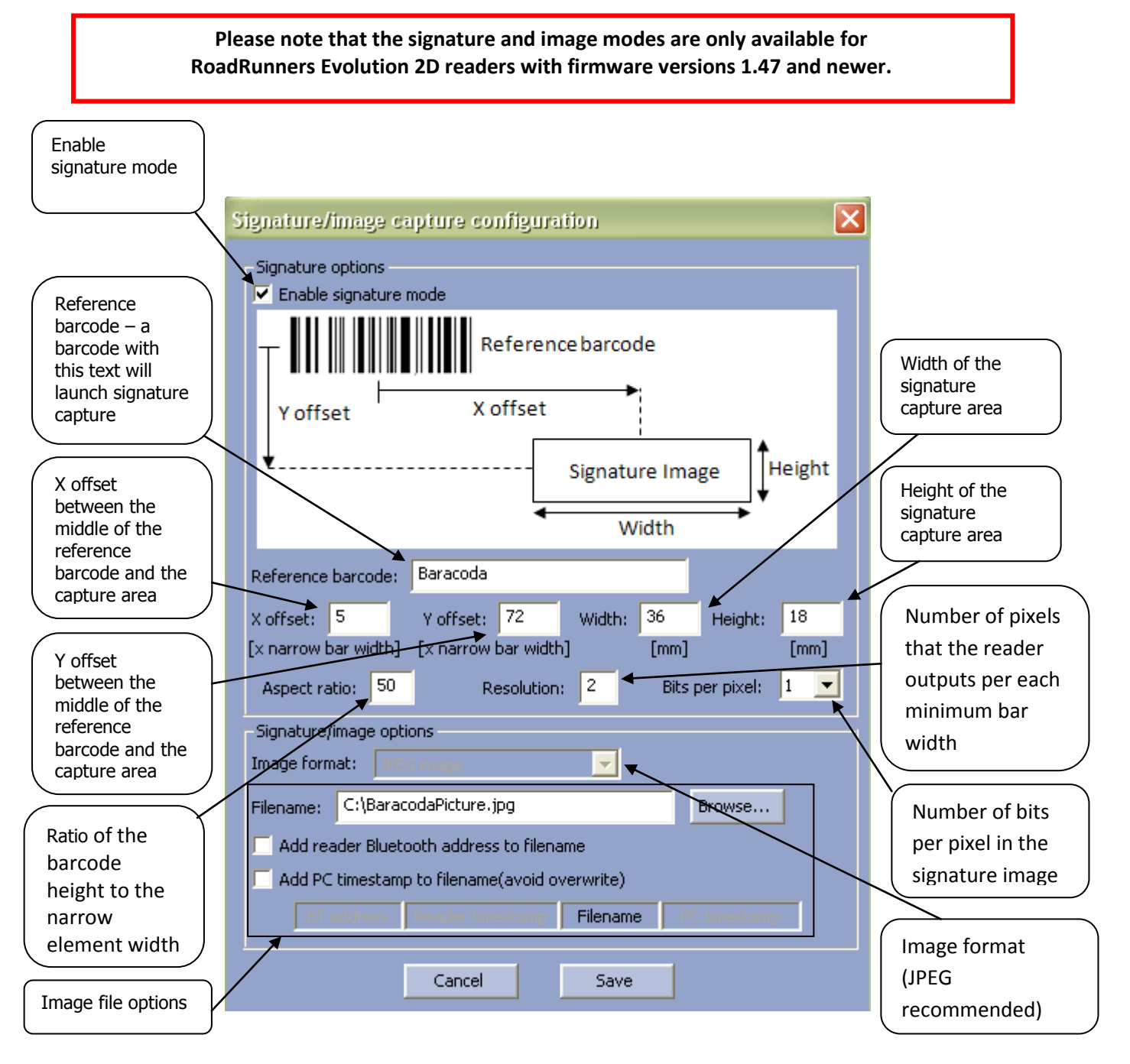

The format of the image filename will be the following:

#### AAA\_Filename\_BBB\_CCC.jpg, where

**AAA** – reader Bluetooth address (if the "Add reader Bluetooth address to filename" option is selected). <u>This setting also applies to batch mode.</u>

#### Filename - specified in the "Filename" text field

**BBB** – PC timestamp (if the "Add PC timestamp to filename" is selected). The timestamp format is YYMMDDHHMMSS.

CCC - reader timestamp (if the timestamp has been activated on the reader).

# Data Capture for Workforce in Motion

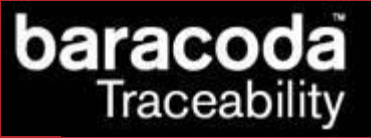

<u>Please note that the above filename settings apply to real time mode only</u> (with the exception of the "Add reader Bluetooth address to filename" option which also applies to batch mode). To set the batch mode options, please refer to the <u>"Batch mode settings"</u> chapter.

#### 11. Baracoda TagRunners settings

| TagRunners Settings        |                                                                                                    |
|----------------------------|----------------------------------------------------------------------------------------------------|
| General<br>Name: BRRT_d6b6 | Application: Baracoda RRT 1.33c beta<br>RFID: ProxRunners v1.46                                              |
| Operating mode             | Shutdown timers     Battery       When connected:     20     minutes       Not connected:     10     minutes |
|                            | Other settings<br>Product Bluetooth RFID Settings                                                            |
| Default settings Upgrade   | Cancel Save                                                                                                  |

The Settings window displays eight buttons and five groups:

- General information
- Current Operating Mode information
- Shutdown Timer information
- Battery
- Other Settings

The following two tables show the General information fields:

| Field       | Functionality                         |
|-------------|---------------------------------------|
| Name        | Bluetooth name of the RFID reader     |
| Application | Version of embedded Baracoda software |
| RFID        | Version of the RFID engine            |

The table below shows the user the Operating Mode options that they can set:

| Field     | Functionality                                                                                                    |
|-----------|----------------------------------------------------------------------------------------------------|
| Batch     | Set the batch mode: scanned barcodes are stored in non-volatile memory and can be uploaded to the application later (click on "Batch config" for more advanced settings)                                                                         |
| Real time | Set the Real-time mode: scanned barcodes are transmitted to the application immediately when the Bluetooth radio connection is active. If the connection is not established the barcodes are lost, unless "Enable Buffering" is set (see below). |

The following table shows the Shutdown Timer fields that you can set:

| Field              | Functionality                                                                |  |
|--------------------|------------------------------------------------------------------------------|--|
| When connected     | Set the delay (in minutes) after which the barcode reader switches off, when |  |
|                    | the barcode reader is connected and without any activity.                    |  |
| When not connected | Set the delay (in minutes) after which the barcode reader switches off, when |  |
|                    | the barcode reader is not connected and without any activity.                |  |

The following table shows the Battery field:

| Field   | Functionality                                           |
|---------|---------------------------------------------------------|
| Battery | Battery level (0-100%) and its current charging status. |

The following table shows the Other Settings buttons that you can set:

#### Data Capture

#### for Workforce

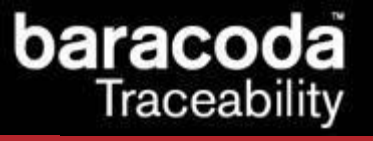

in Motion

| Button        | Functionality                                    |
|---------------|--------------------------------------------------|
| Product       | Access product settings (see below)              |
| Bluetooth     | Access Bluetooth connection settings (see below) |
| RFID Settings | Access types of RFID tags settings (see below)   |

The table below shows the actions you can take with the buttons:

| Button           | Functionality                                                                 |
|------------------|-------------------------------------------------------------------------------|
| Cancel           | Close window with no changes.                                                 |
| Save             | Store and send the new parameters to the barcode reader.                      |
| Default Settings | Restore the factory settings. The barcode reader (flash) memory is erased and |
|                  | the factory default parameters are restored. Check the device manual for      |
|                  | details.                                                                      |
| Upgrade          | Ugrade the reader's firmware. Please check <u>Chapter 16</u> for details.     |

#### 11.1. Batch mode settings

The Batch mode configuration displays three buttons and give the choice between:

- 1. Upload barcodes to a file
  - o Always upload to the same file, overwriting the previous content ("Overwrite last upload file")
  - Append data to last upload file (default)
  - Generate a different file name for every upload ("Add timestamp to file name")
- 2. Upload barcodes to an application window

(for more information see the paragraph "Uploading data stored in batch mode")

| Batch mode configuration                                                              |                                        |    |  |  |
|---------------------------------------------------------------------------------------|----------------------------------------|----|--|--|
| - Upload barc                                                                         | odes                                   |    |  |  |
| To file                                                                               | ● To file C:\BaracodaUpload.txt Browse |    |  |  |
| To application window                                                                 |                                        |    |  |  |
| File name generation<br>Overwrite last upload file<br>Append data to last upload file |                                        |    |  |  |
| Add timestamp to file name                                                            |                                        |    |  |  |
|                                                                                       | Cancel                                 | ОК |  |  |

| Button | Functionality                                                     |
|--------|-------------------------------------------------------------------|
| Browse | Choose a file name and path to store the barcodes                 |
| ОК     | Close Batch configuration window without saving any modifications |
| Cancel | Save the modifications and close Batch configuration window       |

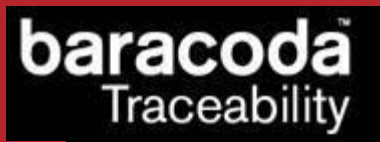

#### 11.2. Product settings

for Workforce in Motion

Data Capture

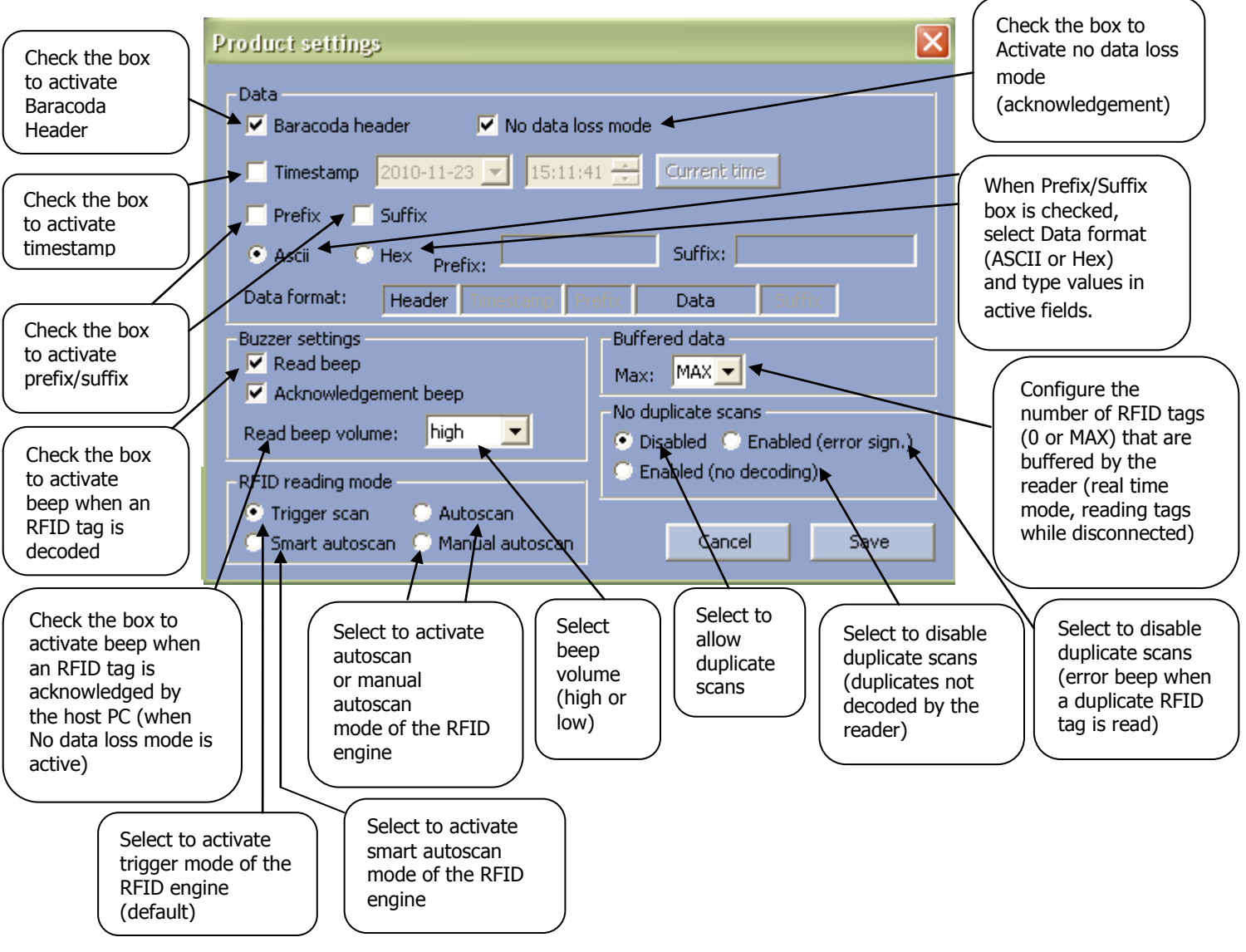

To find out more about the product settings, please refer to the barcode reader User Manual.

#### 11.3. Bluetooth settings

To find out more about the Bluetooth settings, please refer to the barcode reader User Manual.

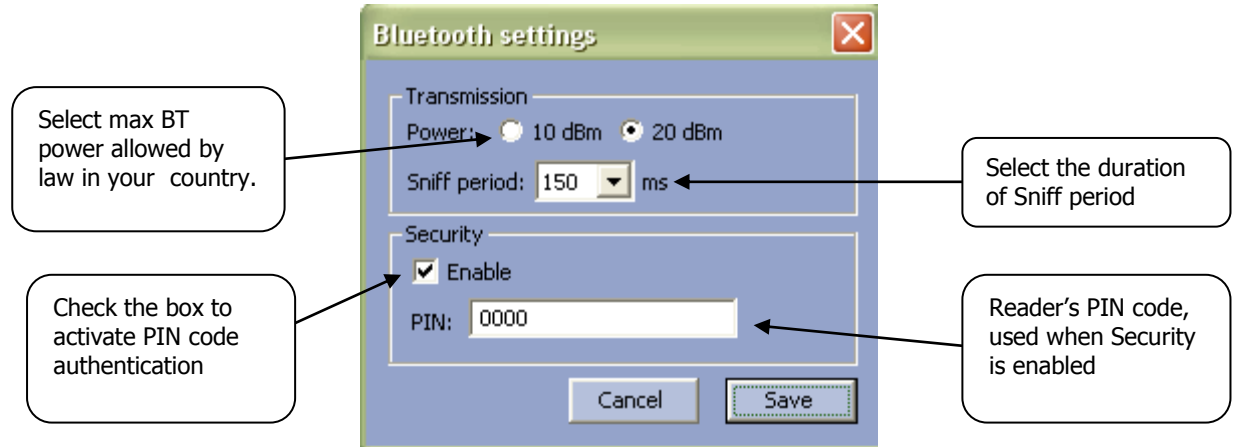

# 11.4. RFID settings

The RFID Settings window has three different tab controls. The first one, named "General", allows the user to activate/deactivate the Protocol ID transmission. When this option is active, every Tag ID will be prefixed by a symbol corresponding to the protocol of the read RFID tag. The list of available protocols is shown on the window:

| RFID settings<br>NXP ICODE-1                                                                                                    | . PicoTAG S                                                                                                    | .T. SR ASK CT              | S256B/CTS512B                                                               | EPC HF v2 | Enable/disable<br>Protocol ID<br>transmission |
|----------------------------------------------------------------------------------------------------|----------------------------------------------------------------------------------------------------|----------------------------|-----------------------------------------------------------------------------|-----------|-----------------------------------------------|
| General                                                                                                    | NXP Mifare keys                                                                                                 | ISO <u>14443-A</u><br>bled | ISO 14443-B                                                                 | ISO 15693 |                                               |
| Protocol:<br>ISO/IEC 144<br>ISO/IEC 144<br>ISO/IEC 156<br>NXP ICODE-:<br>Inside Conta<br>S.T. MicroEle<br>ASK CTS256<br>EPC HF Versi<br>Unknown | 43-A (or NXP Mifare<br>43-B<br>93 (e.g. TI Tag-it or<br>L<br>ctless PicoTAG<br>ctronics SR<br>3/CTS512B<br>on 2 | )<br>NXP ICODE-SLI)        | Protocol ID.<br>[A]<br>[B]<br>[C]<br>[D]<br>[E]<br>[F]<br>[G]<br>[I]<br>[Z] |           | Protocol ID table                             |

The second tab window of the RFID settings manages the NXP Mifare keys that are stored in the TagRunners memory:

aracoda Traceability

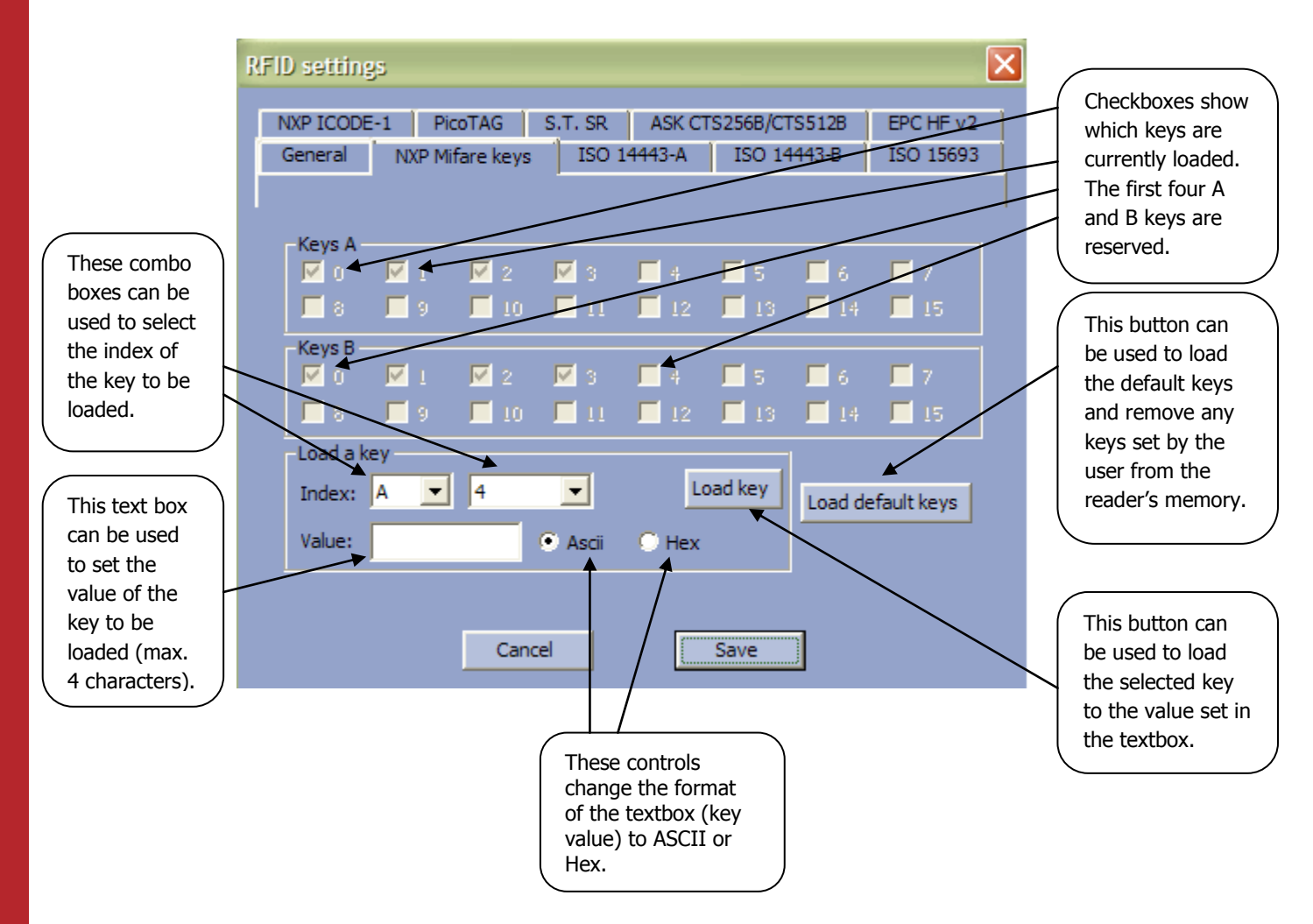

The other tab windows, named "RFID Protocols", can be used to enable/disable the type of RFID tags that will be read by the TagRunners reader.

To find out more about the RFID settings, please refer to the RFID reader User Manual.

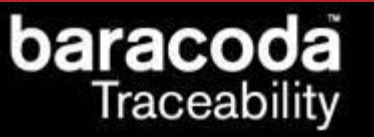

## 12. Baracoda DualRunners settings

| DualRunners S                       | Settings        |                                                                                                    |
|-------------------------------------|-----------------|----------------------------------------------------------------------------------------------------|
| General<br>Name:                    | BDR_796e        | Application: Baracoda RRD 1.46<br>RFID: TagRunners v1.52.1                                                                          |
| Operating mod<br>Real time<br>Batch | Batch config    | Shutdown timers     Battery       When connected:     20     minutes       Not connected:     10     minutes       Charging:     NO |
| Master                              | :00:00:00:00:00 | Data capture mode                                                                                                    |
|                                     |                 | Other settings Product Bluetooth Symbology RFID options Signature/image configuration                                               |
| Default settings                    | ; Upgrade       | Cancel Save                                                                                                    |

The Settings window displays nine buttons and six groups:

- General information
- Current Operating Mode information
- Shutdown Timer information
- Battery
- Data capture mode
- Other Settings

The following two tables show the General information fields:

| Field       | Functionality                         |
|-------------|---------------------------------------|
| Application | Version of embedded Baracoda software |
| Name        | Bluetooth name of the barcode reader  |
| RFID        | Version of the RFID engine            |

The table below shows the user the Operating Mode options that they can set:

| Field      | Functionality                                                                                                    |
|------------|----------------------------------------------------------------------------------------------------|
| Batch      | Set the batch mode: scanned barcodes are stored in non-volatile memory and                                                                                                    |
|            | can be uploaded to the application later (click on "Batch config" for more                                                                                                    |
|            | advanced settings)                                                                                                    |
| Real time  | Set the Real-time mode: scanned barcodes are transmitted to the application immediately when the Bluetooth radio connection is active. If the connection is not established the barcodes are lost, unless "Enable Buffering" is set (see below). |
| Master     | Set the Master mode: The barcode reader automatically creates connection<br>to the specified Host device when the user scans a barcode. Then the reader<br>works as in real time mode.                                                           |
| Host addr. | For use in Master mode : Set, in the address field, the Bluetooth address of                                                                                                    |
|            | the host device the reader has to connect to.                                                                                                    |

# baracoda Traceability

in Motion

The following table shows the Shutdown Timer fields that you can set:

| Field              | Functionality                                                                |
|--------------------|------------------------------------------------------------------------------|
| When connected     | Set the delay (in minutes) after which the barcode reader switches off, when |
|                    | the barcode reader is connected and without any activity.                    |
| When not connected | Set the delay (in minutes) after which the barcode reader switches off, when |
|                    | the barcode reader is not connected and without any activity.                |

The following table shows the Battery field:

| Field   | Functionality                                           |
|---------|---------------------------------------------------------|
| Battery | Battery level (0-100%) and its current charging status. |

The following table shows the Other Settings buttons that you can set:

| Button          | Functionality                                                         |
|-----------------|-----------------------------------------------------------------------|
| Product         | Access product settings (see below)                                   |
| Bluetooth       | Access Bluetooth connection settings (see below)                      |
| Symbology       | Access types of barcodes settings (see below)                         |
| RFID options    | Access RFID settings                                                  |
| Signature/image | Access the signature mode and picture mode configuration (only for 2D |
| configuration   | readers with firmware version >= 1.47, see below)                     |

The table below shows the actions you can take with the Data capture mode radio buttons:

| Button  | Functionality                                                    |
|---------|------------------------------------------------------------------|
| Both    | Activates both the barcode scan engine and the RFID engine.      |
| RFID    | Activates the RFID engine and turns off the barcode scan engine. |
| Barcode | Activates the barcode scan engine and turns off the RFID engine. |

The table below shows the actions you can take with the buttons:

| Button           | Functionality                                                                                                    |
|------------------|----------------------------------------------------------------------------------------------------|
| Cancel           | Close window with no changes.                                                                                                    |
| Save             | Store and send the new parameters to the barcode reader.                                                                                                    |
| Default Settings | Restore the factory settings. The barcode reader (flash) memory is erased and the factory default parameters are restored. Check the device manual for details. |
| Upgrade          | Ugrade the reader's firmware. Please check <u>Chapter 16</u> for details.                                                                                       |

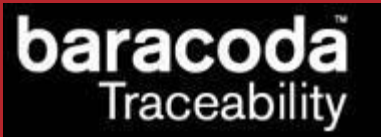

#### 12.1. Batch mode settings

The Batch mode configuration displays three groups of controls:

- the "Upload barcodes/RFID tag IDs" group that lets the user specify whether the uploaded data will be saved in a file or sent to an application window using keyboard emulation
  - If the user chooses to save the uploaded data to a file, the filename can be specified in the text field
- the "Upload file name generation" method group
  - o Always upload to the same file, overwriting the previous content ("Overwrite last upload file")
  - Append data to last upload file (default)
  - o Generate a different file name for every upload ("Add timestamp to file name")
- the "Image upload file name generation" method group that lets the user specify the file name to which uploaded signature/image captures will be saved.

The format of the image filename will be the following:

#### AAA\_Filename\_BBB\_CCC.jpg, where

**AAA** – reader's Bluetooth address (if the "Add reader Bluetooth address to filename" checkbox has been checked in <u>Signature/image capture configuration</u> settings)

Filename – filename specified in the "Image upload file name generation" group,

**BBB** – PC timestamp (year, month, day, hour, minute, second, millisecond)

CCC - reader timestamp (if the timestamp has been activated on the reader)

| B                                                                                                    | atch mode configuration 🛛 🛛 🔀                                          |  |  |
|----------------------------------------------------------------------------------------------------|------------------------------------------------------------------------|--|--|
|                                                                                                    | Upload barcodes/RFID tag IDs     To file C:\BaracodaUpload.txt Browse  |  |  |
| <ul> <li>To application window</li> <li>Upload file name generation</li> <li>Overwrite last upload file</li> <li>Append data to last upload file</li> <li>Add timestamp to file name</li> </ul> |                                                                        |  |  |
|                                                                                                    | Image upload file name generation<br>C:\BaracodaImageUpload.jpg Browse |  |  |
|                                                                                                    | Cancel OK                                                              |  |  |

| Button | Functionality                                                     |
|--------|-------------------------------------------------------------------|
| Browse | Choose a file name and path to store the barcodes                 |
| ОК     | Close Batch configuration window without saving any modifications |
| Cancel | Save the modifications and close Batch configuration window       |

For more information see the paragraph "Uploading data stored in batch mode".

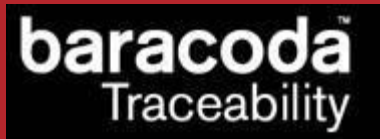

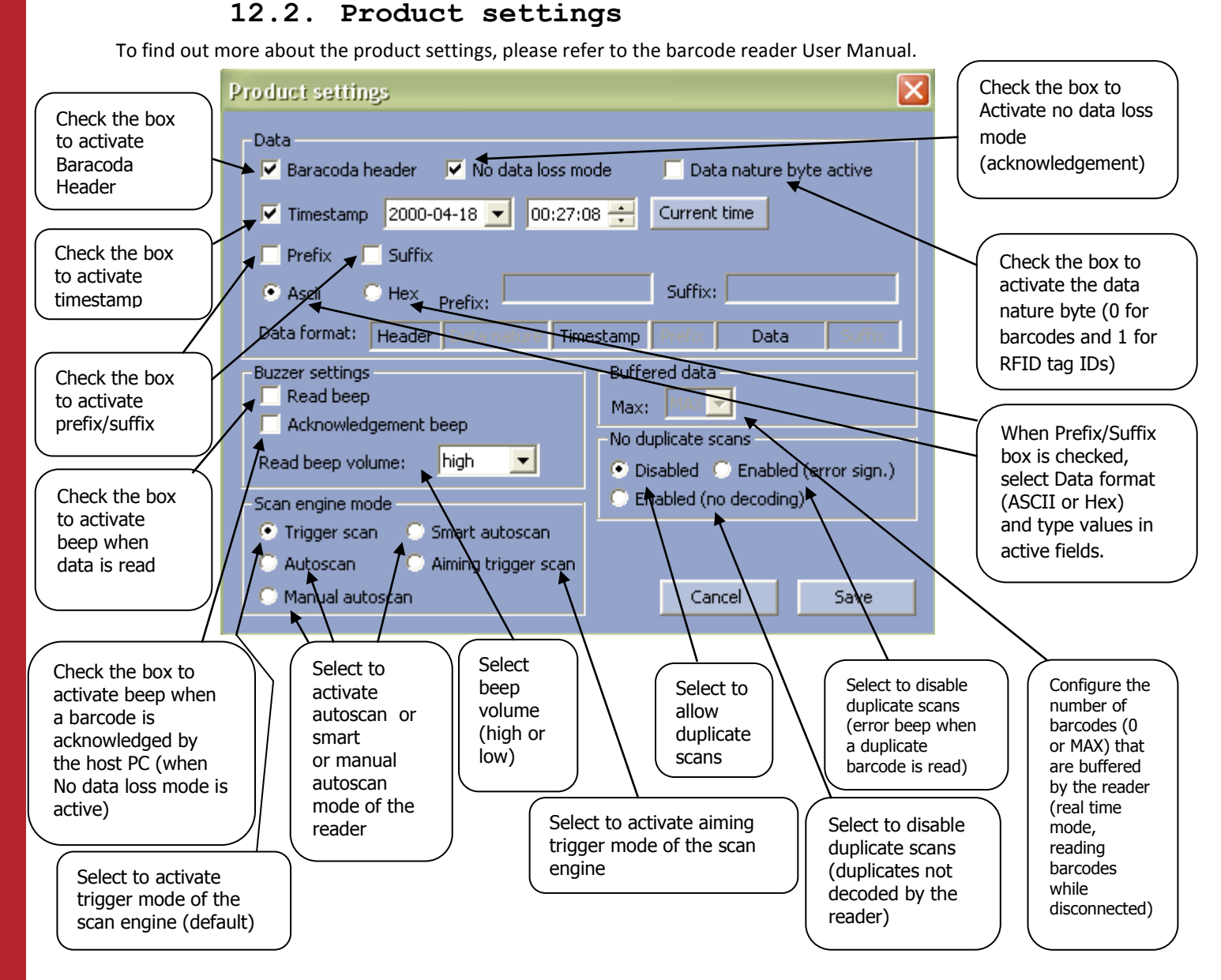

#### 12.3. Bluetooth settings

To find out more about the Bluetooth settings, please refer to the barcode reader User Manual.

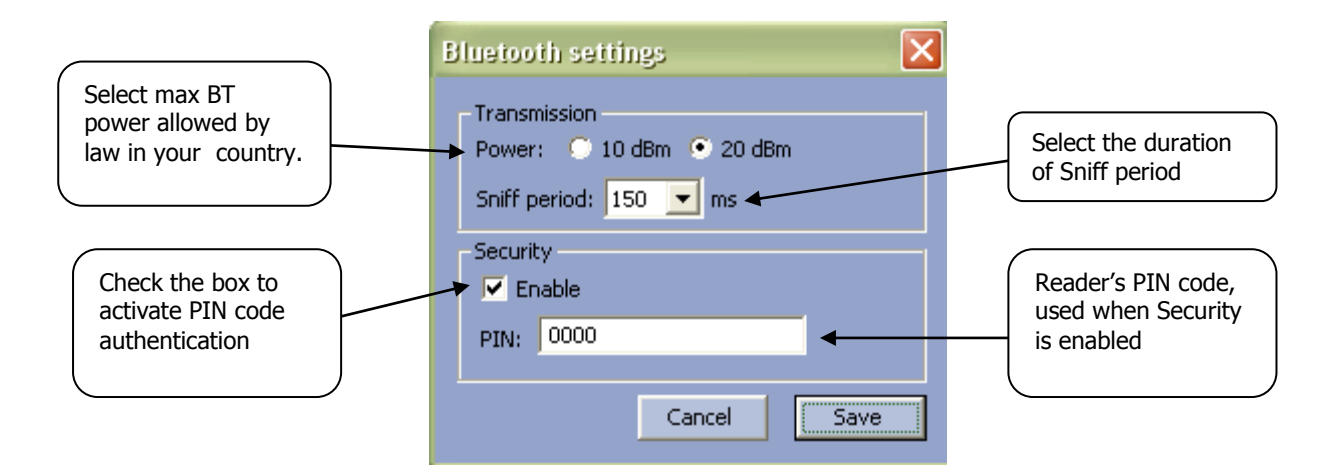

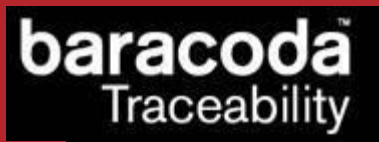

### 12.4. Symbology settings

To find out more about the Symbology settings, please refer to the barcode reader User Manual.

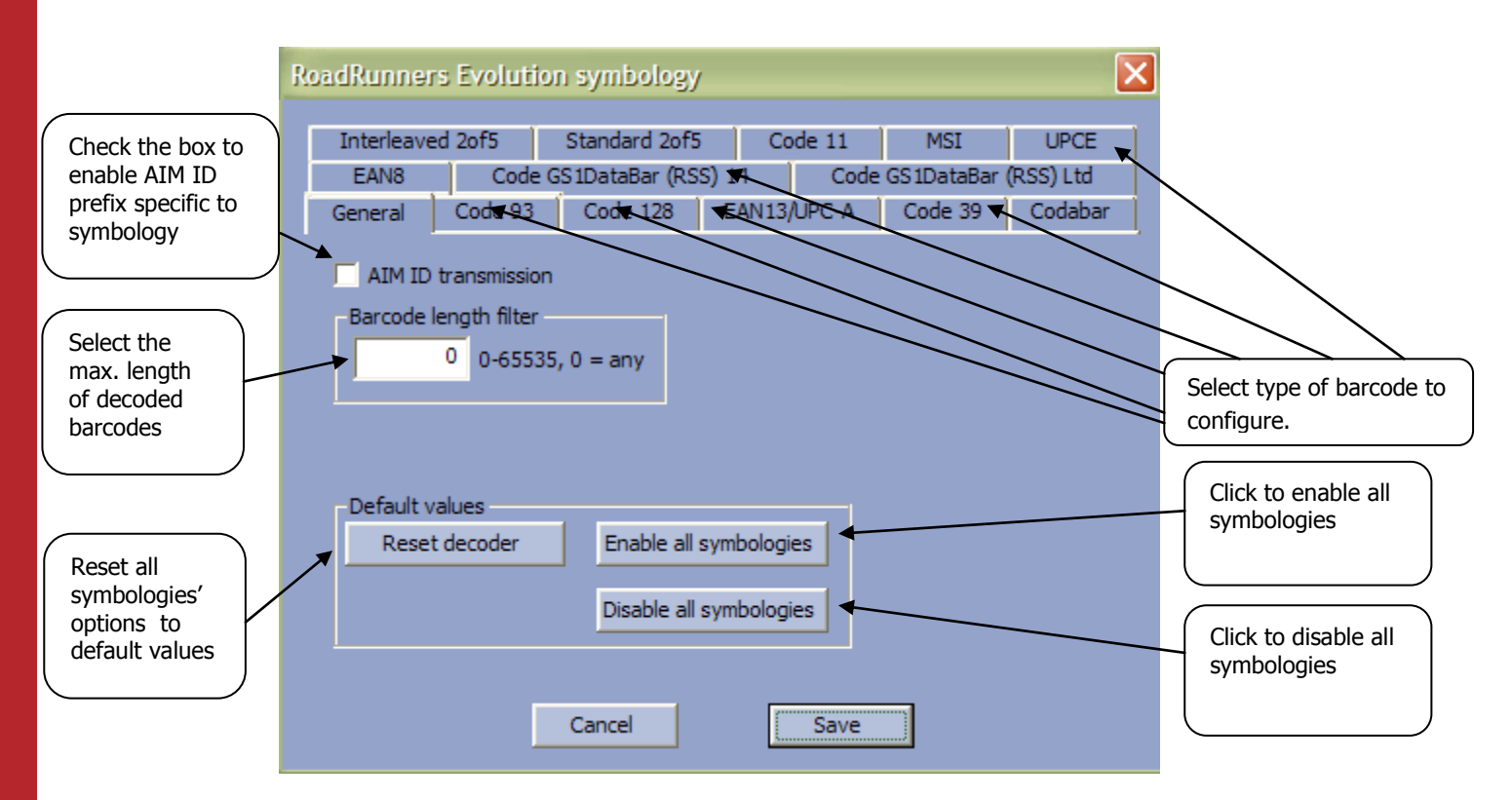

#### 12.5. RFID settings

The RFID Settings window has three different tab controls. The first one, named "General", allows the user to activate/deactivate the Protocol ID transmission. When this option is active, every Tag ID will be prefixed by a symbol corresponding to the protocol of the read RFID tag. The list of available protocols is shown on the window:

| RFID settings                                                                                                    | Enable/disable<br>Protocol ID<br>transmission |
|----------------------------------------------------------------------------------------------------|-----------------------------------------------|
| General NXP Mifare keys ISO 14443-8 ISO 14443-8 ISO 15693                                                                                                    |                                               |
|                                                                                                    |                                               |
| Protocol ID transmission enabled                                                                                                    |                                               |
| Protocol:<br>ISO/IEC 14443-A (or NXP Mifare)<br>ISO/IEC 14443-B<br>ISO/IEC 15693 (e.g. TI Tag-it or NXP ICODE-SLI)<br>NXP ICODE-1<br>Inside Contactless PicoTAG<br>S.T. MicroElectronics SR<br>ASK CTS256B/CTS512B<br>EPC HF Version 2<br>Unknown<br>[Z] | Protocol ID table                             |
| Cancel                                                                                                    |                                               |

The second tab window of the RFID settings manages the NXP Mifare keys that are stored in the DualRunners memory:

aracoda Traceability

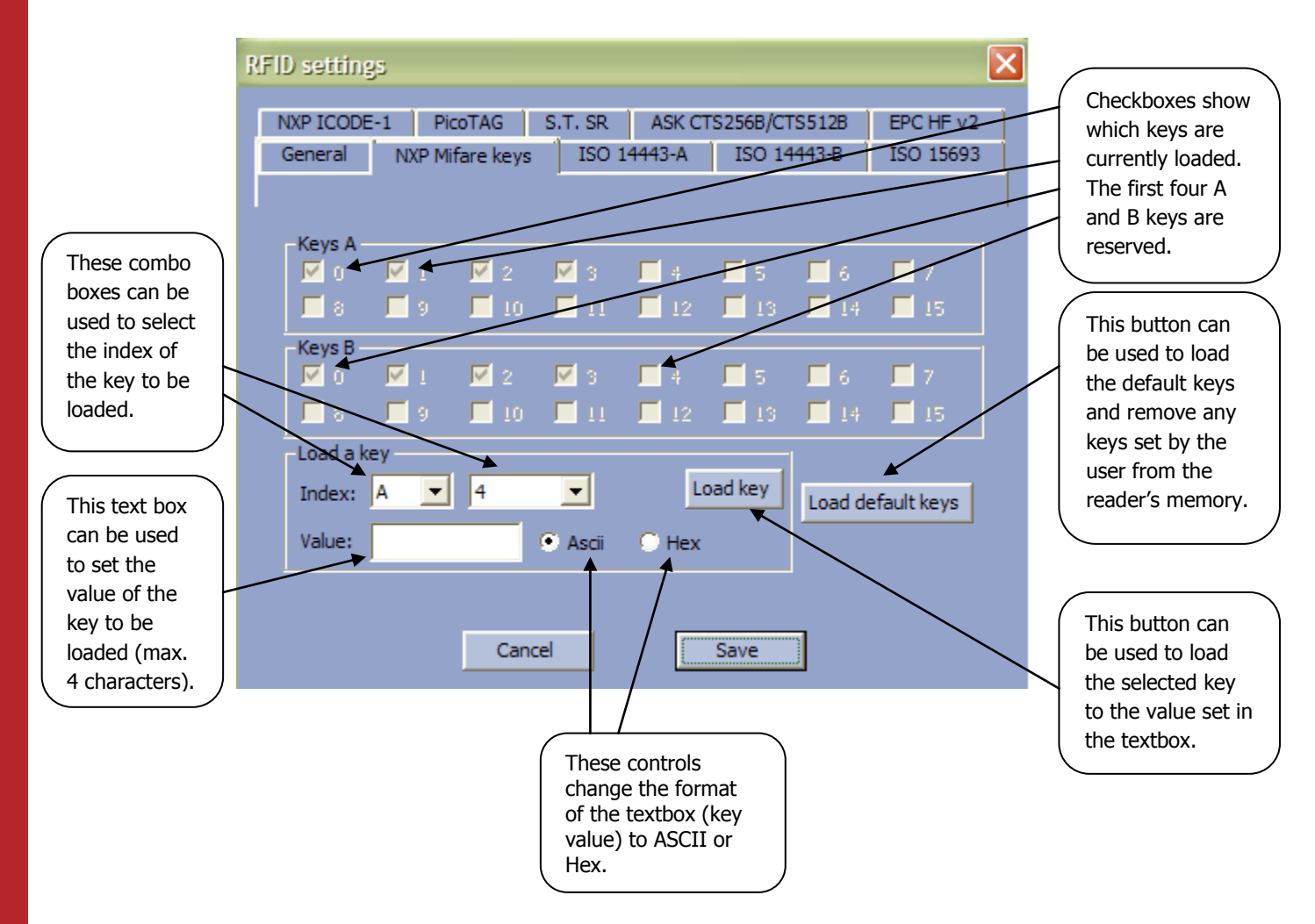

The other tab windows, named "RFID Protocols", can be used to enable/disable the type of RFID tags that will be read by the DualRunners reader.

To find out more about the RFID settings, please refer to the RFID reader User Manual.

## 12.6. Signature/image configuration settings

This configuration window allows the user to set up the signature and picture mode options.

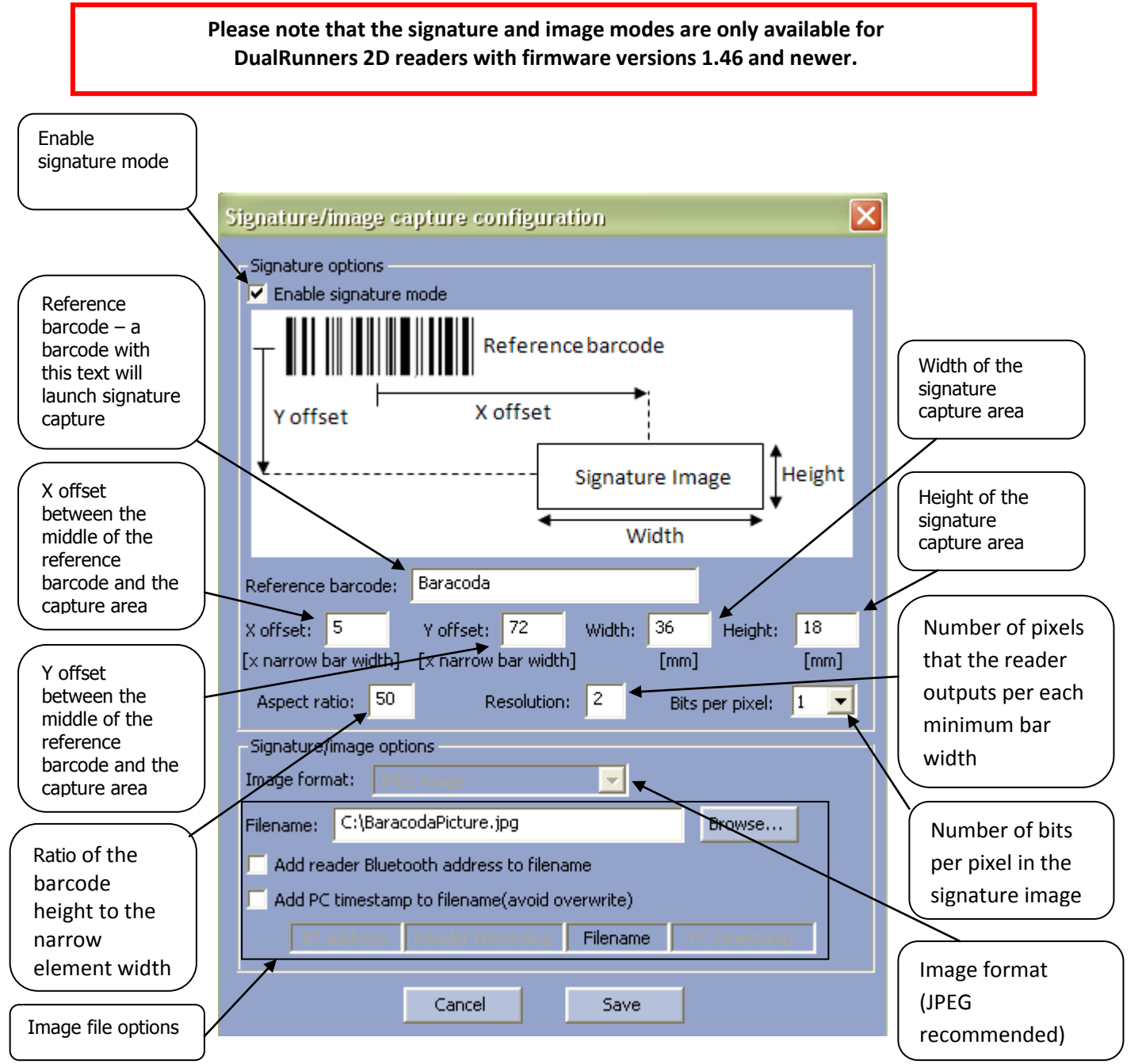

The format of the image filename will be the following:

AAA\_Filename\_BBB\_CCC.jpg, where

**AAA** – reader Bluetooth address (if the "Add reader Bluetooth address to filename" option is selected). <u>This setting also applies to batch mode.</u>

Filename - specified in the "Filename" text field

**BBB** – PC timestamp (if the "Add PC timestamp to filename" is selected). The timestamp format is YYMMDDHHMMSS.

CCC - reader timestamp (if the timestamp has been activated on the reader).

# Data Capture for Workforce in Motion

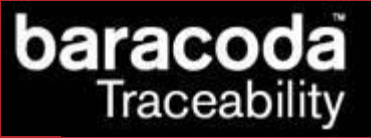

<u>Please note that the above filename settings apply to real time mode only</u> (with the exception of the "Add reader Bluetooth address to filename" option which also applies to batch mode). To set the batch mode options, please refer to the <u>"Batch mode settings"</u> chapter.

# 13. 2604 series settings (for BC2604, BL2604, BL2604)

| BC2604/BL2604/BLR2604 Settings                 |                                                                          |  |
|------------------------------------------------|--------------------------------------------------------------------------|--|
| - General<br>Name: Baracoda_2604               | Radio: Elephant MCSR 1.70<br>Decoder: BT086                              |  |
| Operating mode<br>Real Time<br>Batch<br>Master | Shutdown timers<br>When connected: 5 minutes<br>Not connected: 2 minutes |  |
| Host adr: 00:00:00:00:00:00                    | Product Bluetooth Symbology Advanced<br>Cancel Save                      |  |

The Settings window displays eight buttons and four groups:

- General information
- Current Operating Mode information
- Shutdown Timer information
- Other Settings

The following two tables show the General information fields:

| Field   | Functionality                         |
|---------|---------------------------------------|
| Radio   | Version of Bluetooth chipset          |
| Decoder | Version of embedded Baracoda software |
| Name    | Bluetooth name of the barcode reader  |

The table below shows the user the Operating Mode options that they can set:

| Field      | Functionality                                                                   |
|------------|---------------------------------------------------------------------------------|
| Batch      | Set the batch mode: scanned barcodes are stored in non-volatile memory and      |
|            | can be uploaded to the application later (click on "Batch config" for more      |
|            | advanced settings)                                                              |
| Real time  | Set the Real-time mode: scanned barcodes are transmitted to the application     |
|            | immediately when the Bluetooth radio connection is active. If the connection    |
|            | is not established the barcodes are lost, unless "Enable Buffering" is set (see |
|            | below).                                                                         |
| Master     | Set the Master mode: The barcode reader automatically creates connection        |
|            | to the specified Host device when the user scans a barcode. Then the reader     |
|            | works as in real time mode.                                                     |
| Host addr. | For use in Master mode : Set, in the address field, the Bluetooth address of    |
|            | the host device the reader has to connect to.                                   |

#### The following table shows the Shutdown Timer fields that you can set:

| Field              | Functionality                                                                |
|--------------------|------------------------------------------------------------------------------|
| When connected     | Set the delay (in minutes) after which the barcode reader switches off, when |
|                    | the barcode reader is connected and without any activity.                    |
| When not connected | Set the delay (in minutes) after which the barcode reader switches off, when |
|                    | the barcode reader is not connected and without any activity.                |

The following table shows the Other Settings buttons that you can set:

| Button    | Functionality                                                              |
|-----------|----------------------------------------------------------------------------|
| Product   | Access product settings (see below)                                        |
| Bluetooth | Access Bluetooth connection settings (see below)                           |
| Symbology | Access types of barcodes settings (see below)                              |
| Advanced  | Access advanced settings (only for developers working with Baracoda's API) |

The table below shows the actions you can take with the buttons:

| Button           | Functionality                                                                 |
|------------------|-------------------------------------------------------------------------------|
| Cancel           | Close window with no changes.                                                 |
| Save             | Store and send the new parameters to the barcode reader.                      |
| Default Settings | Restore the factory settings. The barcode reader (flash) memory is erased and |
|                  | the factory default parameters are restored. Check the device manual for      |
|                  | details.                                                                      |

#### 13.1. Batch mode settings

The Batch mode configuration displays three buttons and give the choice between:

- 1. Upload barcodes to a file
  - o Always upload to the same file, overwriting the previous content ("Overwrite last upload file")
  - Append data to last upload file (default)
  - o Generate a different file name for every upload ("Add timestamp to file name")
- 2. Upload barcodes to an application window

(for more information see the paragraph "Uploading data stored in batch mode")

| Batch m                                                                                 | ode configura               | ition        | ×      |
|-----------------------------------------------------------------------------------------|-----------------------------|--------------|--------|
| -Upload<br>• To                                                                         | barcodes<br>file C:\Baracod | laUpload.txt | Browse |
| C To application window                                                                 |                             |              |        |
| File name generation<br>Overwrite last upload file                                      |                             |              |        |
| <ul> <li>Append data to last upload file</li> <li>Add timestamp to file name</li> </ul> |                             |              |        |
|                                                                                         |                             | Cancel       | ОК     |

| Button | Functionality                                                     |
|--------|-------------------------------------------------------------------|
| Browse | Choose a file name and path to store the barcodes                 |
| ОК     | Close Batch configuration window without saving any modifications |
| Cancel | Save the modifications and close Batch configuration window       |

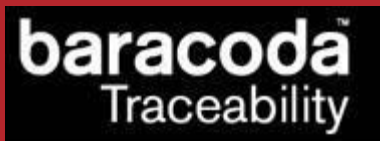

#### 13.2. Product settings

Data Capture for Workforce in Motion

To find out more about the product settings, please refer to the barcode reader User Manual.

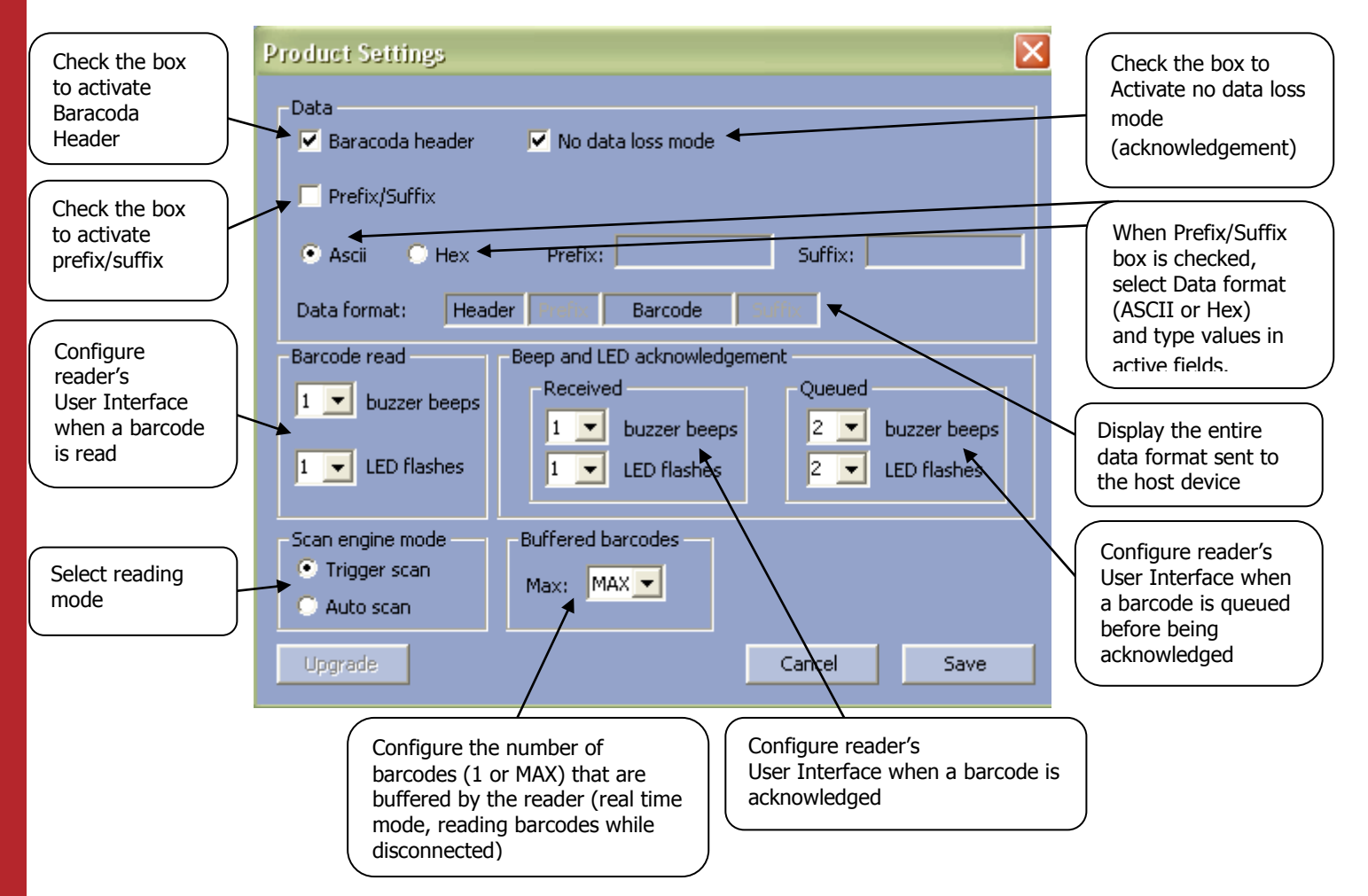

#### 13.3. Bluetooth settings

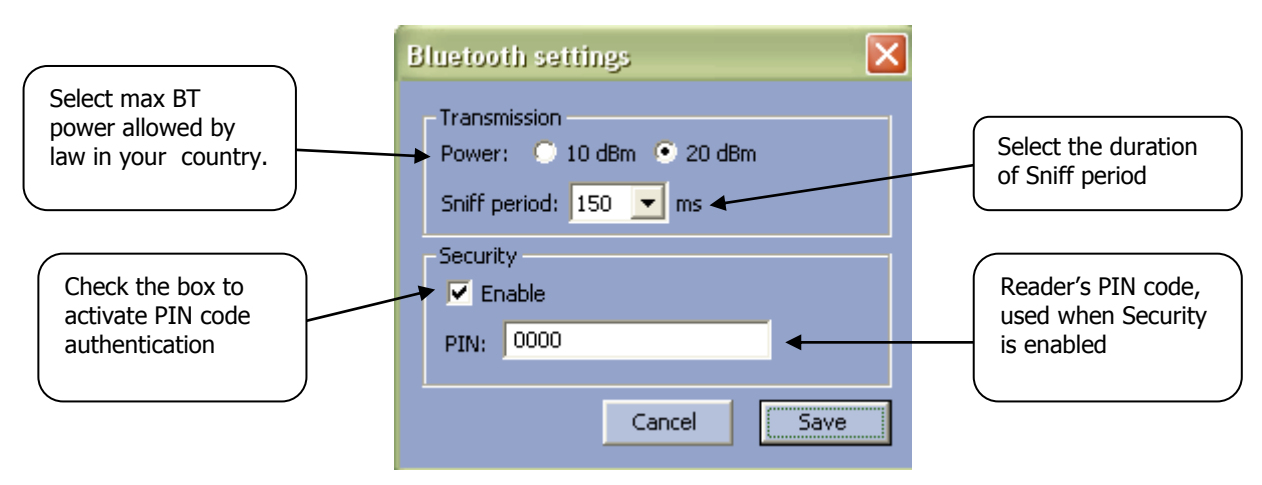

To find out more about the Bluetooth settings, please refer to the barcode reader User Manual.

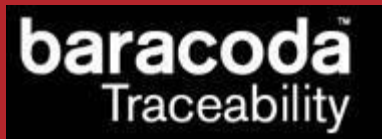

#### 13.4. Symbology settings

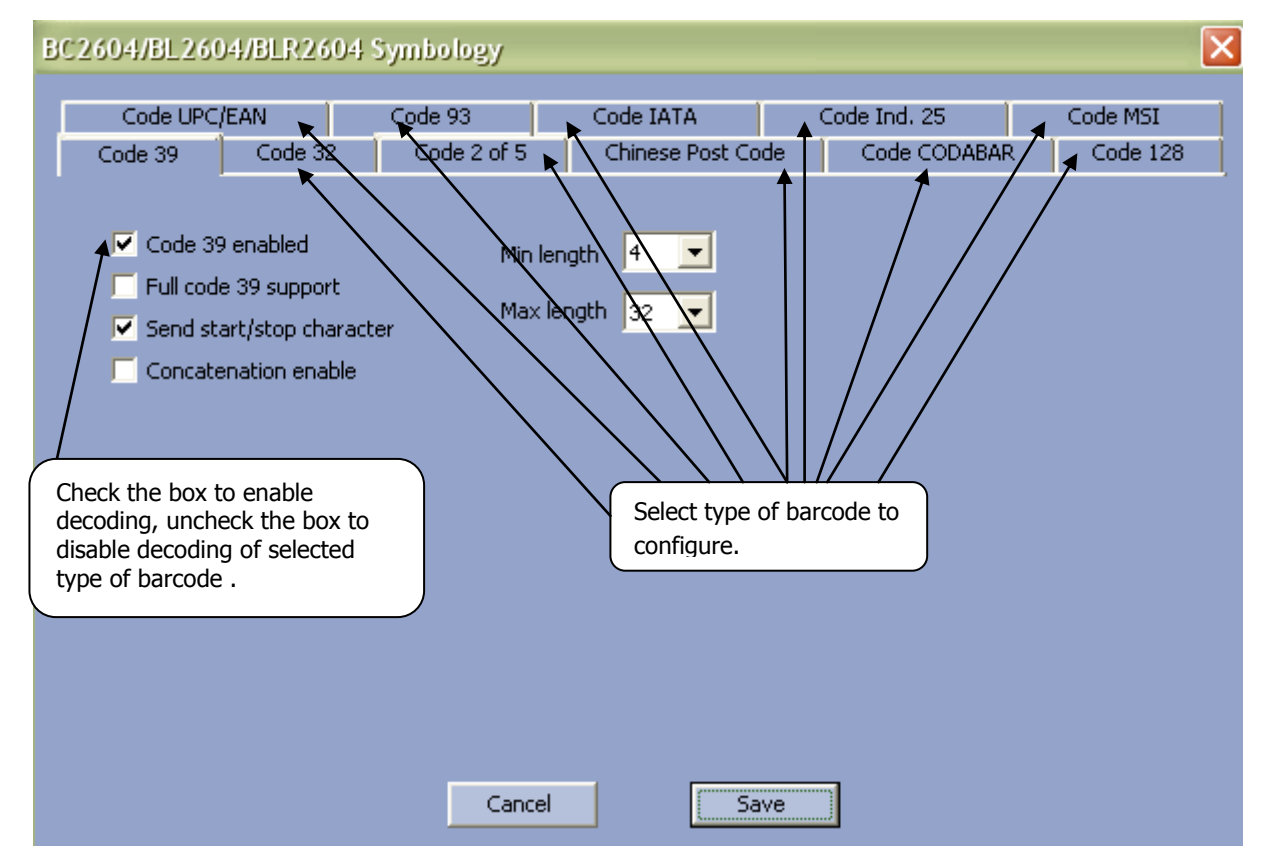

To find out more about the Symbology settings, please refer to the barcode reader User Manual.

#### 13.5. Advanced settings

These settings are useful only to developers writing their own plugin (using the Baracoda API) who desire that their application send positive and negative acknowledgements to the barcode reader for every barcode received.

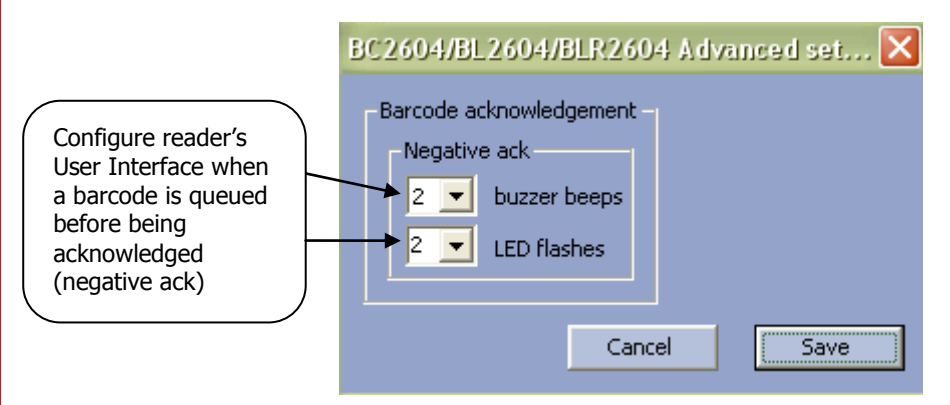

#### 14. BCM2604 settings

aracoda

Traceability

| BCM2604 Set                          | tings           |                                                                          |
|--------------------------------------|-----------------|--------------------------------------------------------------------------|
| - General<br>Name:                   | Alex BCM2604    | Radio: BCM2604-L_v1.03<br>Decoder:                                       |
| Operating mod<br>Real time<br>Master | le              | Shutdown timers<br>When connected: 3 minutes<br>Not connected: 2 minutes |
| Host adr: 0                          | :00:00:00:00:00 | Other settings Product Bluetooth Count                                   |
| Derault setting                      | 15              | Cancel                                                                   |

The Settings window displays five buttons and four groups:

- General information
- Current Operating Mode information
- Shutdown Timer information
- Other Settings

The following two tables show the General information fields:

| Field   | Functionality                         |
|---------|---------------------------------------|
| Radio   | Version of Bluetooth chipset          |
| Decoder | Version of embedded Baracoda software |
| Name    | Bluetooth name of the barcode reader  |

The table below shows the user the Operating Mode options that they can set:

| Field      | Functionality                                                                   |
|------------|---------------------------------------------------------------------------------|
| Real time  | Set the Real-time mode: scanned barcodes are transmitted to the application     |
|            | immediately when the Bluetooth radio connection is active. If the connection    |
|            | is not established the barcodes are lost, unless "Enable Buffering" is set (see |
|            | below).                                                                         |
| Master     | Set the Master mode: The barcode reader automatically creates connection        |
|            | to the specified Host device when the user scans a barcode. Then the reader     |
|            | works as in real time mode.                                                     |
| Host addr. | For use in Master mode : Set, in the address field, the Bluetooth address of    |
|            | the host device the reader has to connect to.                                   |

The following table shows the Shutdown Timer fields that you can set:

| Field              | Functionality                                                                |
|--------------------|------------------------------------------------------------------------------|
| When connected     | Set the delay (in minutes) after which the barcode reader switches off, when |
|                    | the barcode reader is connected and without any activity.                    |
| When not connected | Set the delay (in minutes) after which the barcode reader switches off, when |
|                    | the barcode reader is not connected and without any activity.                |

The following table shows the Other Settings buttons that you can set:

| Button    | Functionality                                    |
|-----------|--------------------------------------------------|
| Product   | Access product settings (see below)              |
| Bluetooth | Access Bluetooth connection settings (see below) |

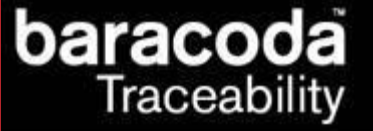

| The table below shows the actions | you can take with the buttons. |
|-----------------------------------|--------------------------------|
|                                   |                                |

| Button           | Functionality                                                                                                    |  |
|------------------|----------------------------------------------------------------------------------------------------|--|
| Cancel           | Close window with no changes.                                                                                                    |  |
| Save             | Store and send the new parameters to the barcode reader.                                                                                                    |  |
| Default Settings | Restore the factory settings. The barcode reader (flash) memory is erased and the factory default parameters are restored. Check the device manual for details. |  |

#### 14.1. Product settings

To find out more about the product settings, please refer to the barcode reader User Manual.

| Check the box<br>to activate<br>Baracoda<br>Header                                                        | Product Settings                                                                                     | Check the box to<br>Activate no data loss<br>mode<br>(acknowledgement)                                                |
|----------------------------------------------------------------------------------------------------|----------------------------------------------------------------------------------------------------|----------------------------------------------------------------------------------------------------|
| Check the box<br>to activate<br>prefix/suffix<br>Configure the number<br>of barcodes (1 or                | Prefix/Suffix Asci O Hex Prefix: Suffix: Data format: Header Prefix Barcode Suffix Buffered barcodes | When Prefix/Suffix<br>box is checked,<br>select Data format<br>(ASCII or Hex)<br>and type values in<br>active fields. |
| MAX) that are<br>buffered by the<br>reader (real time<br>mode, reading<br>barcodes while<br>disconnected) | Max: MAX  Cancel Save                                                                                | Display the entire<br>data format sent to<br>the host device                                                          |

#### 14.2. Bluetooth settings

To find out more about the Bluetooth settings, please refer to the barcode reader User Manual.

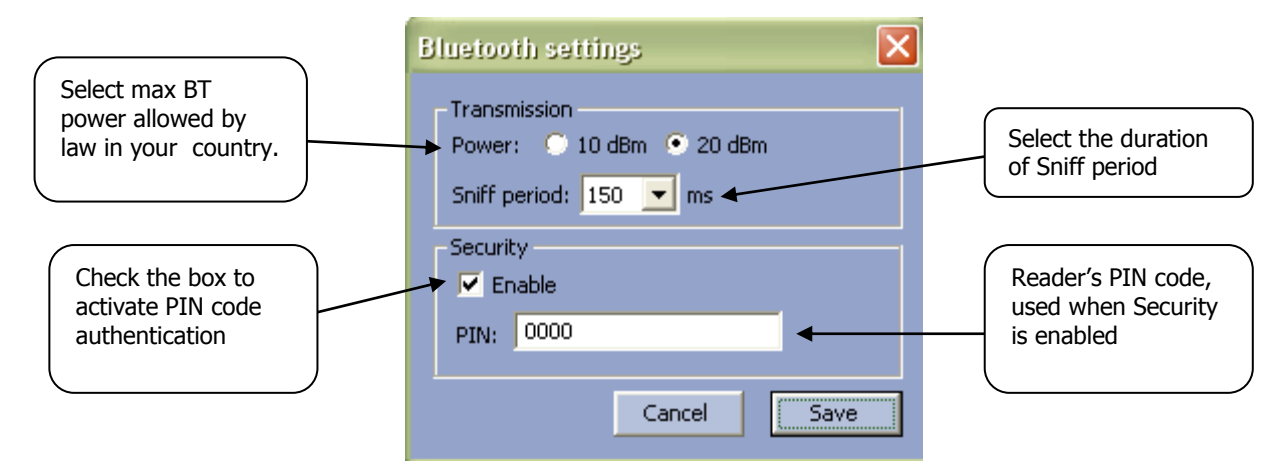

## 15. Baracoda ToughRunners and ScanWear settings

| ToughRunners settings                                       |                   |                    |                                     |                                     |
|-------------------------------------------------------------|-------------------|--------------------|-------------------------------------|-------------------------------------|
| General<br>Name: BTR 2346<br>Boot: BOOTTNM DM 02.00.06      | 521/02/08         | Decoder:<br>Radio: | Baracoda ToughR<br>(c)Baracoda 2001 | lunners v3.02.02<br>1-2007 SC v2.03 |
| Operating mode                                              |                   | Shu<br>2           | tdown timer<br>0 minutes            | Battery<br>Level OK                 |
| Master     Most adr: 00:00:00:00:00:00:00:00:00:00:00:00:00 | Other set<br>Prod | ttings<br>luct     | Bluetooth                           | Symbology                           |
| Default settings Upgrade                                    |                   |                    | Cancel                              | Save                                |

The Settings window displays eight buttons and five groups:

- General information
- Current Operating Mode information
- Shutdown Timer information
- Battery

baracoda Traceability

- Other Settings

The following two tables show the General information fields:

| Field   | Functionality                         |
|---------|---------------------------------------|
| Decoder | Version of embedded Baracoda software |
| Name    | Bluetooth name of the barcode reader  |
| Radio   | Version of Bluetooth radio            |
| Boot    | Version of bootloader                 |

The table below shows the user the Operating Mode options that they can set:

| Field      | Functionality                                                                   |
|------------|---------------------------------------------------------------------------------|
| Real time  | Set the Real-time mode: scanned barcodes are transmitted to the application     |
|            | immediately when the Bluetooth radio connection is active. If the connection    |
|            | is not established the barcodes are lost, unless "Enable Buffering" is set (see |
|            | below).                                                                         |
| Master     | Set the Master mode: The barcode reader automatically creates connection        |
|            | to the specified Host device when the user scans a barcode. Then the reader     |
|            | works as in real time mode.                                                     |
| Host addr. | For use in Master mode : Set, in the address field, the Bluetooth address of    |
|            | the host device the reader has to connect to.                                   |

The following table shows the Shutdown Timer fields that you can set:

| Field          | Functionality                                                                                |
|----------------|----------------------------------------------------------------------------------------------|
| Shutdown timer | Set the delay (in minutes) after which the barcode reader switches off without any activity. |

#### The following table shows the Battery field:

| Field   | Functionality              |
|---------|----------------------------|
| Battery | Battery level (OK or low). |

# baracoda Traceability

#### for Workforce

in Motion

The following table shows the Other Settings buttons that you can set:

| Button    | Functionality                                    |
|-----------|--------------------------------------------------|
| Product   | Access product settings (see below)              |
| Bluetooth | Access Bluetooth connection settings (see below) |
| Symbology | Access types of barcodes settings (see below)    |

The table below shows the actions you can take with the buttons:

| Button           | Functionality                                                                 |
|------------------|-------------------------------------------------------------------------------|
| Cancel           | Close window with no changes.                                                 |
| Save             | Store and send the new parameters to the barcode reader.                      |
| Default Settings | Restore the factory settings. The barcode reader (flash) memory is erased and |
|                  | the factory default parameters are restored. Check the device manual for      |
|                  | details.                                                                      |
| Upgrade          | Ugrade the reader's firmware. Please check <u>Chapter 16</u> for details.     |

# 15.1. Product settings

To find out more about the product settings, please refer to the barcode reader User Manual.

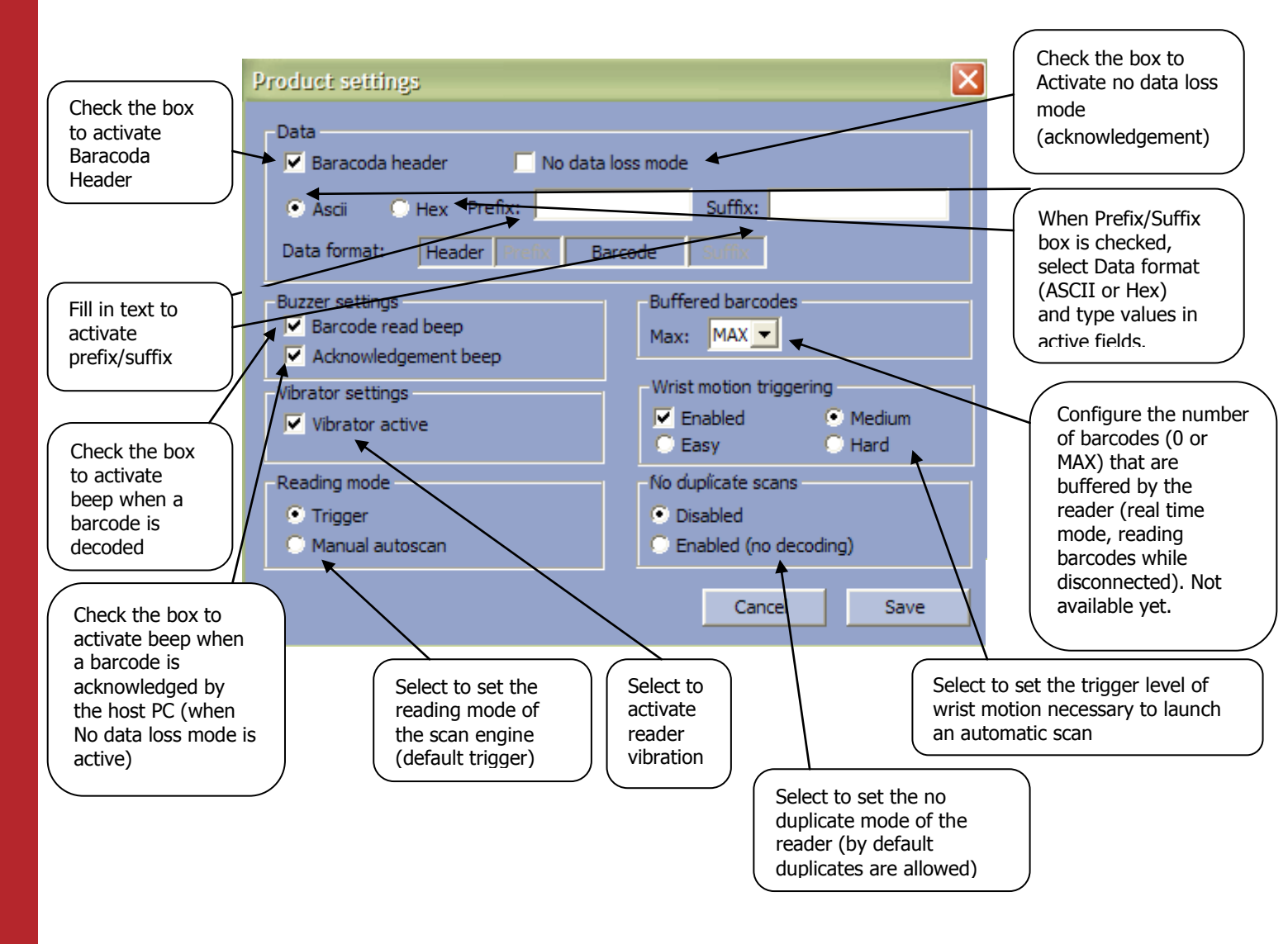

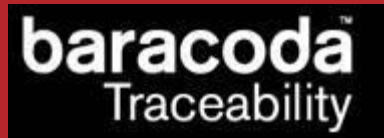

#### 15.2. Bluetooth settings

To find out more about the Bluetooth settings, please refer to the barcode reader User Manual.

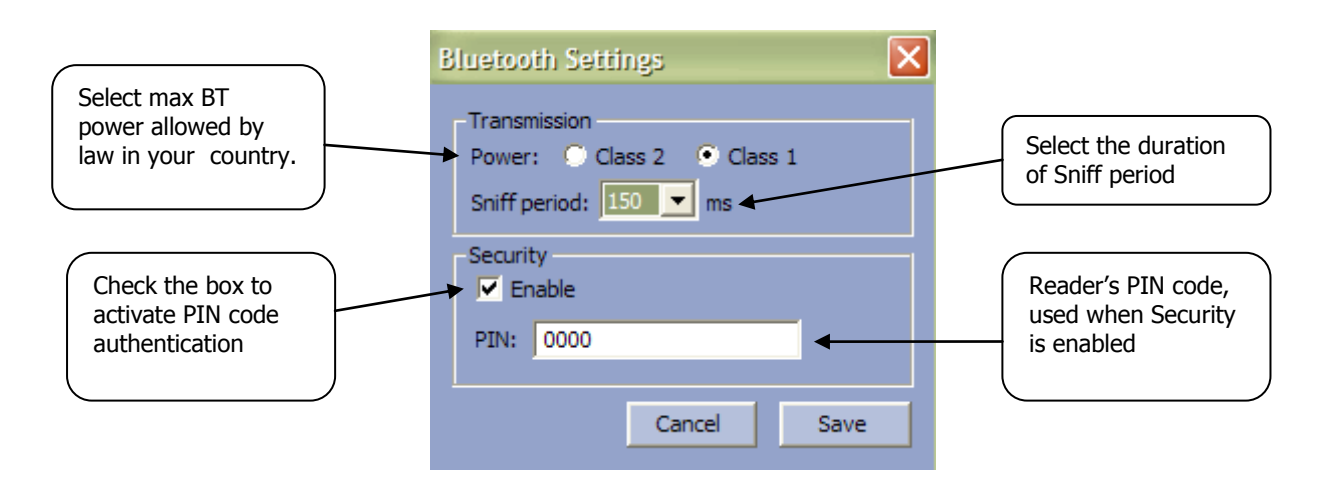

15.3. Symbology settings

To find out more about the Symbology settings, please refer to the barcode reader User Manual.

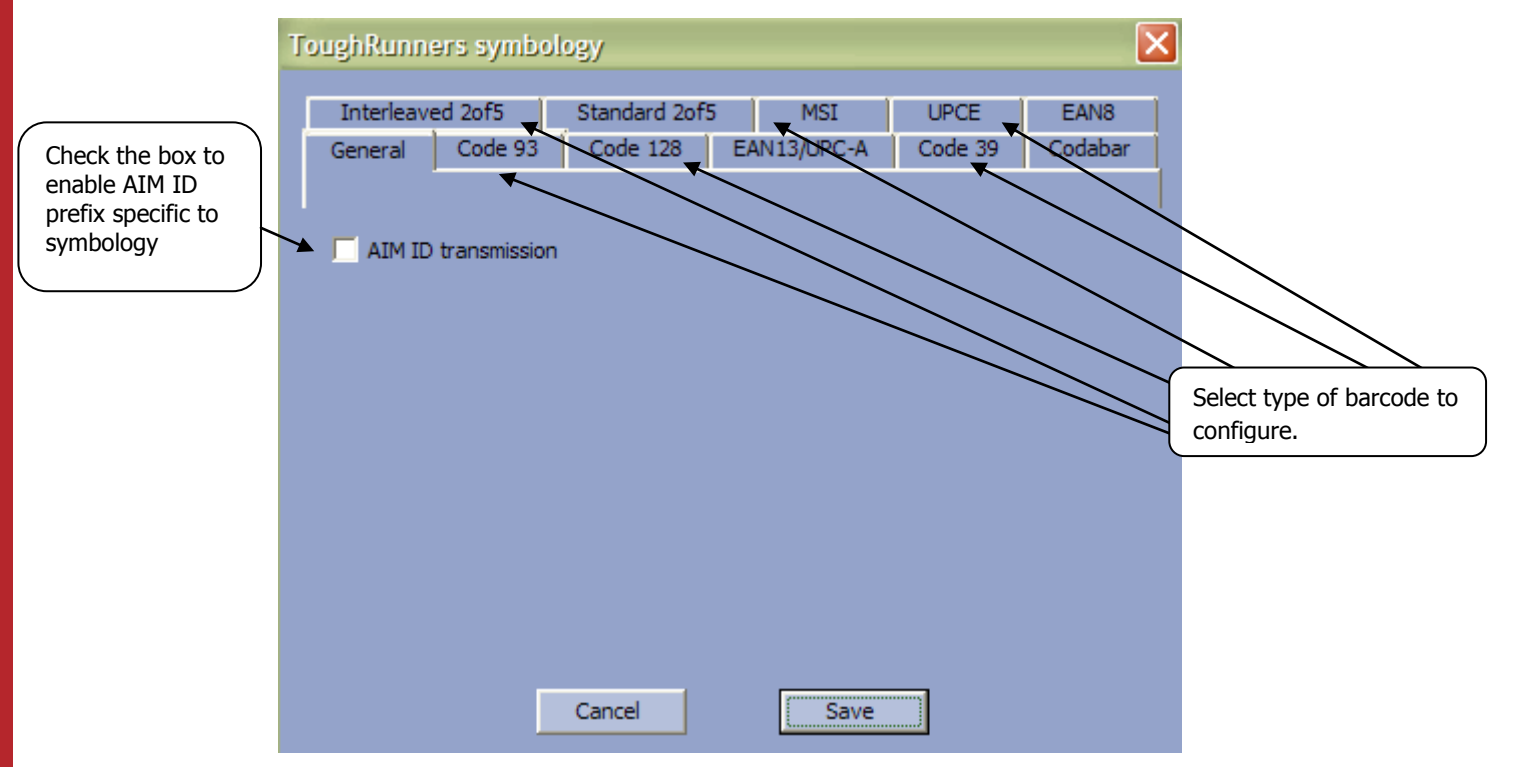

#### 16. IdBlue settings

| IDBlue Settings                                                                  |                                                                                    |
|----------------------------------------------------------------------------------|------------------------------------------------------------------------------------|
| General<br>Name: IDBlue<br>Firmware version: 07.02.04                            | Radio: (c)Baracoda 2001-2005 SM v1.72<br>CPU: (c)Cathexis Innovations, IDBlue v2.4 |
| Device shutdown timer<br>5 minutes<br>FProtocol<br>C None<br>• ISO 15693         | Other settings<br>Tag-IT HF Bluetooth                                              |
| RFID shutdown timer Battery level<br>Green LED flashing:<br>Red LED flashing: re | battery OK<br>charge battery OK<br>Charge battery                                  |
| Upgrade                                                                          | Cancel Save                                                                        |

The Settings window displays eight buttons and five groups:

- General information
- Disconnected Mode information
- Shutdown Timer information
- RF Protocol
- Battery
- Other Settings

The following two tables show the General information fields:

| Field   | Functionality                         |
|---------|---------------------------------------|
| Decoder | Version of embedded Baracoda software |
| Name    | Bluetooth name of the barcode reader  |

The table below shows the user the Disconnected Mode options that they can set:

| Field    | Functionality                                                                                                    |
|----------|----------------------------------------------------------------------------------------------------|
| Batch    | Set the batch mode: tags read when the reader is disconnected are stored in non-volatile memory and can be uploaded to the application later (click on "Batch config" for more advanced settings) |
| No batch | Set the no batch mode: tags read when the reader is disconnected are lost.                                                                                                    |

The following table shows the Shutdown Timer fields that you can set:

| Field           | Functionality                                                                |
|-----------------|------------------------------------------------------------------------------|
| Device shutdown | Set the delay (in minutes) after which the barcode reader switches off       |
|                 | without any activity.                                                        |
| RFID shutdown   | Set the delay (in seconds) that the reader allocates for the user to read an |
|                 | RFID tag after the reader button has been pressed.                           |

#### The following table shows the RF Protocol field:

| Field Functionality |                                       |
|---------------------|---------------------------------------|
| None                | Disable the engine reading RFID tags. |
| ISO 156693          | Only ISO tags will be read.           |
| Tag-IT HF           | Only IT HF tags will be read.         |

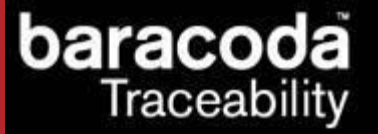

#### for Workforce

in Motion

The following table shows the Battery field:

| 5       |                                         |
|---------|-----------------------------------------|
| Field   | Functionality                           |
| Battery | Battery level (OK or recharge battery). |

The following table shows the Other Settings buttons that you can set:

| Button    | Functionality                                    |
|-----------|--------------------------------------------------|
| Bluetooth | Access Bluetooth connection settings (see below) |
| Blactooth |                                                  |

The table below shows the actions you can take with the buttons:

| Button  | Functionality                                                             |  |
|---------|---------------------------------------------------------------------------|--|
| Cancel  | Close window with no changes.                                             |  |
| Save    | Store and send the new parameters to the barcode reader.                  |  |
| Upgrade | Ugrade the reader's firmware. Please check <u>Chapter 16</u> for details. |  |

## 16.1. Batch mode settings

The Batch mode configuration displays three buttons and give the choice between:

- 1. Upload barcodes to a file
  - $\circ$  Always upload to the same file, overwriting the previous content ("Overwrite last upload file")
  - $\circ$  ~ Append data to last upload file (default)
  - $\circ$   $\;$  Generate a different file name for every upload ("Add timestamp to file name")
- 2. Upload barcodes to an application window

(for more information see the paragraph "<u>Uploading data stored in batch mode</u>")

| Batch mode                   | configuration            | X      |  |  |
|------------------------------|--------------------------|--------|--|--|
| -Upload barco                | des                      |        |  |  |
| To file                      | C:\BaracodaUpload.txt    | Browse |  |  |
| 🔿 To appli                   | cation window            |        |  |  |
| File name generation         |                          |        |  |  |
| 🔘 Overwrite last upload file |                          |        |  |  |
| Append                       | data to last upload file |        |  |  |
| 🔘 Add tim                    | estamp to file name      |        |  |  |
|                              | Cancel                   | ОК     |  |  |

| Button | Functionality                                                     |  |
|--------|-------------------------------------------------------------------|--|
| Browse | Choose a file name and path to store the barcodes                 |  |
| ОК     | Close Batch configuration window without saving any modifications |  |
| Cancel | Save the modifications and close Batch configuration window       |  |

#### 16.2. Bluetooth settings

To find out more about the Bluetooth settings, please refer to the barcode reader User Manual.

|                                     | Bluetooth settings                |                                                        |
|-------------------------------------|-----------------------------------|--------------------------------------------------------|
| Chack the box to                    | Transmission Sniff period: 150 ms | Select the duration<br>of Sniff period                 |
| activate PIN code<br>authentication | Security<br>Finable<br>PIN: 0000  | Reader's PIN code,<br>used when Security<br>is enabled |
|                                     | Cancel Save                       |                                                        |

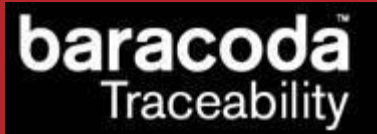

#### 17. Uploading data stored in batch mode

This feature is supported by all readers with the exception of the BL1000, BCM2604 and some D-Fly (with firmware v1.54 and newer) reader models. Select a connected reader in the "My Paired Devices" list and click the Upload button to upload the stored barcodes.

Users can set the batch settings to one of the following options:

- Upload data to file (default option)
  - o Always upload to the same file, overwriting the previous content ("Overwrite last upload file")
  - Append data to last upload file (default)
  - Generate a different file name for every upload ("Add timestamp to file name")
  - Upload barcodes to application window

At the beginning of the upload operation a modal popup is shown:

| Upload                                                                                     |  |
|--------------------------------------------------------------------------------------------|--|
| Upload operation has been started successfuly<br>Please wait until this window disappears. |  |

This message will be displayed as long as the upload operation is in progress. When all barcodes have been uploaded, the user will be shown a confirmation popup:

| Baracoda Manager 🗙 |  |  |  |  |
|--------------------|--|--|--|--|
|                    |  |  |  |  |

Note: the reader will emit an acknowledgement beep when the upload has completed.

If the "Upload barcodes to application window" option has been chosen, after clicking Upload, the following message will be shown:

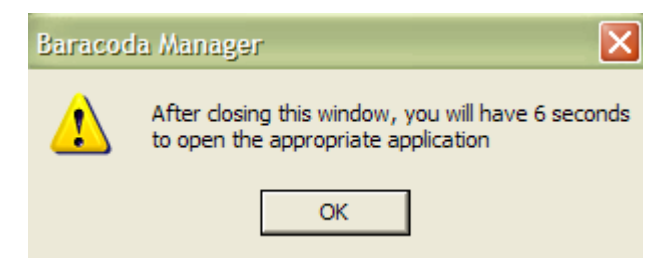

The user should make sure their application is active, then click on the pop up and immediately go back to the application where they want the barcodes to be uploaded.

Note: the upload operation can be launched by scanning the corresponding barcode from their programming guide. The reader should be connected to the **BaracodaManager** before this is done.

#### 18. Firmware upgrade

This function is supported by all Baracoda readers with the exception of the the 2604 series and the BCM 2604. In order to upgrade their reader, the user should select a connected barcode reader in the "My Paired Devices" list and click the Settings button. Next, they should click on the Upgrade button.

| -General<br>Name:                       | Pencil2_e3d2       | Firmware: BaracodaPencil2 1.32d beta                                                                                            |
|-----------------------------------------|--------------------|----------------------------------------------------------------------------------------------------|
| -Operating mo<br>• Real time<br>• Batch | de<br>Batch config | Shutdown timers     Battery       When connected:     20     minutes       Not connected:     10     minutes       Charging: NO |
| Master Host adr:                        | 0:00:00:00:00:00   | Other settings<br>Product Bluetooth Symbology                                                                                   |
| Default setting                         | gs Upgrade         | Cancel Save                                                                                                    |

As soon as the button has been clicked, an open-file dialog window is shown. The user should browse for the upgrade file:

| Open                                              |                                                                                                    |                                                                                                    | ? 🗙            |
|---------------------------------------------------|----------------------------------------------------------------------------------------------------|----------------------------------------------------------------------------------------------------|----------------|
| Look in:                                          | My Documents                                                                                                    | • 🖿 🖆 🎫                                                                                                    |                |
| My Recent<br>Documents<br>Desktop<br>My Documents | <ul> <li>BaracodaManager3</li> <li>Bluetooth</li> <li>Bluetooth Exchange Folder</li> <li>Dokumenty AFi</li> <li>Mes fichiers reçus</li> <li>My Completed Downloads</li> <li>My Music</li> <li>My Pictures</li> <li>My Received Files</li> <li>My Skype Content</li> <li>My Skype Pictures</li> <li>My Videos</li> </ul> | <ul> <li>Toad Data Modeler</li> <li>Updater5</li> <li>Visual Studio 2005</li> <li>Visual Studio 2008</li> <li>Visual Studio Projects</li> <li>XAML Documents</li> <li>Mes dossiers de partage</li> </ul> |                |
| My Computer                                       | <ul> <li>My videos</li> <li>O&amp;O</li> <li>Poprawna</li> <li>SQL Server Management Studio Express</li> </ul>                                                                                                    |                                                                                                    |                |
| My Network<br>Places                              | File name:<br>Files of type: Baracoda CPU upgrade                                                                                                    | file (*.bin)                                                                                                    | Open<br>Cancel |

Current upgrade files can be found in the partners section of the <u>www.baracoda.com</u> website (registration is necessary). Any additional notes/instructions can be found in those files.

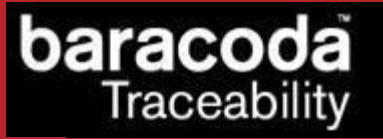

When the upgrade file has been specified, the **BaracodaManager** activates a modeless topmost window showing the progress of the upgrade operation:

| R | Roadrunners Evolution Settings |                                                               |             |  |
|---|--------------------------------|---------------------------------------------------------------|-------------|--|
|   | General<br>Name:               | DDDMA 755F                                                    | 13          |  |
|   | Operating mod                  | opgrade                                                       | attery      |  |
|   | 🔘 Real time                    | Upgrade operation                                             | evel: 100%  |  |
|   | Batch                          | Please do not click any buttons until this window disappears. | harging: NO |  |
|   | 🔘 Master                       |                                                               |             |  |
|   | Host adr: 00.                  |                                                               | Symbology   |  |
|   | Default settings               | Upgrade Cancel                                                | Save        |  |

The user should not try to close this window or click any **BaracodaManager** buttons or other GUI controls as long as the above dialog is visible.

When the upgrade operation has been completed, the user is shown the following popup:

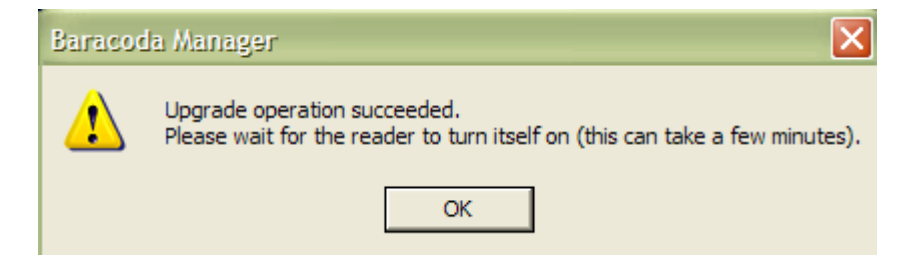

Most readers (Pencil2, D-Fly, Roadrunners Evolution) turn themselves on automatically when they are ready to be used. The Roadrunners and Pencil need to be turned on (they turn themselves off when the upgrade operation is over).

Note: the upgrade process of the <u>Baracoda Pencil reader</u> is a little different from the schema presented above. The Pencil needs to have its firmware erased first and only afterwards can it be upgraded. The newest upgrade file (BPU\_1\_5.bpu) for the Baracoda Pencil reader can be found in the "upgrade" subdirectory of the **BaracodaManager** installation directory (by default "C:\Program Files\Baracoda Manager"). The **BaracodaManager** automatically detects if the reader's firmware needs to be erased (first upgrade operation) or if it can already be upgraded (second and final upgrade operation).

# 19. Plugins

# 19.1. Terminal plugin

The Terminal function allows the user to display scanned barcode(s) when the reader is connected in Real Time mode.

| Terminal                                            |  |
|-----------------------------------------------------|--|
| New data from reader 5: size = 14<br>58527X4LLQY005 |  |
|                                                     |  |
|                                                     |  |
|                                                     |  |
|                                                     |  |
| Clear                                               |  |
| Exit                                                |  |

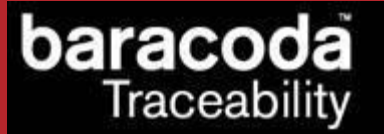

#### 19.2. KEmul plugin

The KEmul function is to emulate keyboard strokes corresponding to scanned barcodes. With KEmul the user can send the barcode scanned by the barcode reader to the selected field of their application. For example, they can store the barcodes in an MS Excel or MS Word file.

By clicking on the KEmul icon in the system tray with the right mouse button and selecting Configuration, the user can configure a predefined prefix and/or suffix for data coming from the reader(s):

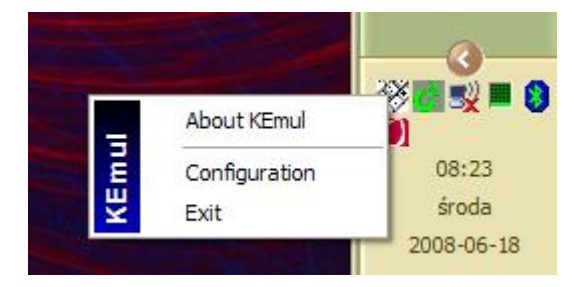

| Configuration 🛛 🗙             |  |  |  |
|-------------------------------|--|--|--|
| Prefix                        |  |  |  |
| Virtual Key code:> 0 New      |  |  |  |
| Ctrl Alt Shift Enable         |  |  |  |
| Suffix                        |  |  |  |
| Virtual Key code: 🗆> 13 🛛 New |  |  |  |
| Ctrl Alt Shift I Enable       |  |  |  |
| Character suppression         |  |  |  |
| Delete first O characters     |  |  |  |
| Delete last 0 characters      |  |  |  |
| Force Caps Lock to off        |  |  |  |
|                               |  |  |  |
|                               |  |  |  |
| OKCancel                      |  |  |  |

The KEmul plugin works also via Terminal Server sessions.

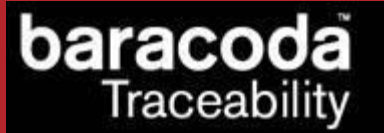

## 19.3. IdBlue plugin

This plugin can be used to read and write RFID tag data. The KEmul or Terminal plugins receive only the Tag ID from the IdBlue reader. The Read and Write buttons allow the user to read and write tag data and the other button (Help) shows a window with a description of the reading/writing procedure.

| IDBluePlugin 3  |                    | ×            |
|-----------------|--------------------|--------------|
| <u>R</u> ead    | <u>W</u> rite      | <u>H</u> elp |
| Tag information |                    |              |
| Tag ID:         |                    |              |
| Blocks: 0       | Bytes per block: 0 |              |
| Tag data:       |                    |              |
|                 |                    | ^            |
|                 |                    |              |
|                 |                    |              |
|                 |                    | ~            |
| Antinana        |                    |              |
| Getting tag ID  |                    |              |
|                 |                    |              |
|                 |                    |              |
|                 |                    |              |
|                 | E <u>x</u> it      |              |
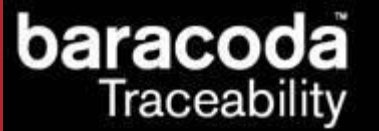

## 19.4. BTR\_BSW plugin

This plugin shows that the Baracoda ToughRunners/ScanWear readers can scan barcodes when sent a special command (described in their protocol guide). When the user clicks the "Scan a barcode" button, the reader will turn on the scan engine. If a barcode can be decoded, it will be shown on the plugin window. This plugin can be used for demonstration purposes.

| BTR_BSW_Plugin, reader id: 3                            | X |
|---------------------------------------------------------|---|
| Scan a barcode                                          |   |
| Barcodes:                                               |   |
| New barcode from reader 3 : size = 14<br>58527X4LLQY005 |   |
|                                                         |   |
|                                                         |   |
|                                                         |   |
|                                                         |   |
|                                                         |   |
|                                                         |   |
|                                                         |   |
|                                                         |   |
| Qlear                                                   |   |
| Exit                                                    |   |
| E <u>x</u> it                                           |   |

for Workforce in Motion

Data Capture

This plugin can be used to read and write the contents of an RFID tag with a TagRunners or DualRunners reader. The user should select the tag type in the combo box at the top of the window or leave the option on Any if they are not sure what protocol the RFID tag supports. When the tag is read, its protocol will be shown just above the status text field.

In order to save the contents of the tag to a file, please use the "Export data" button. If the user wants to write to the tag the contents of a file, they should use the "Import data" option.

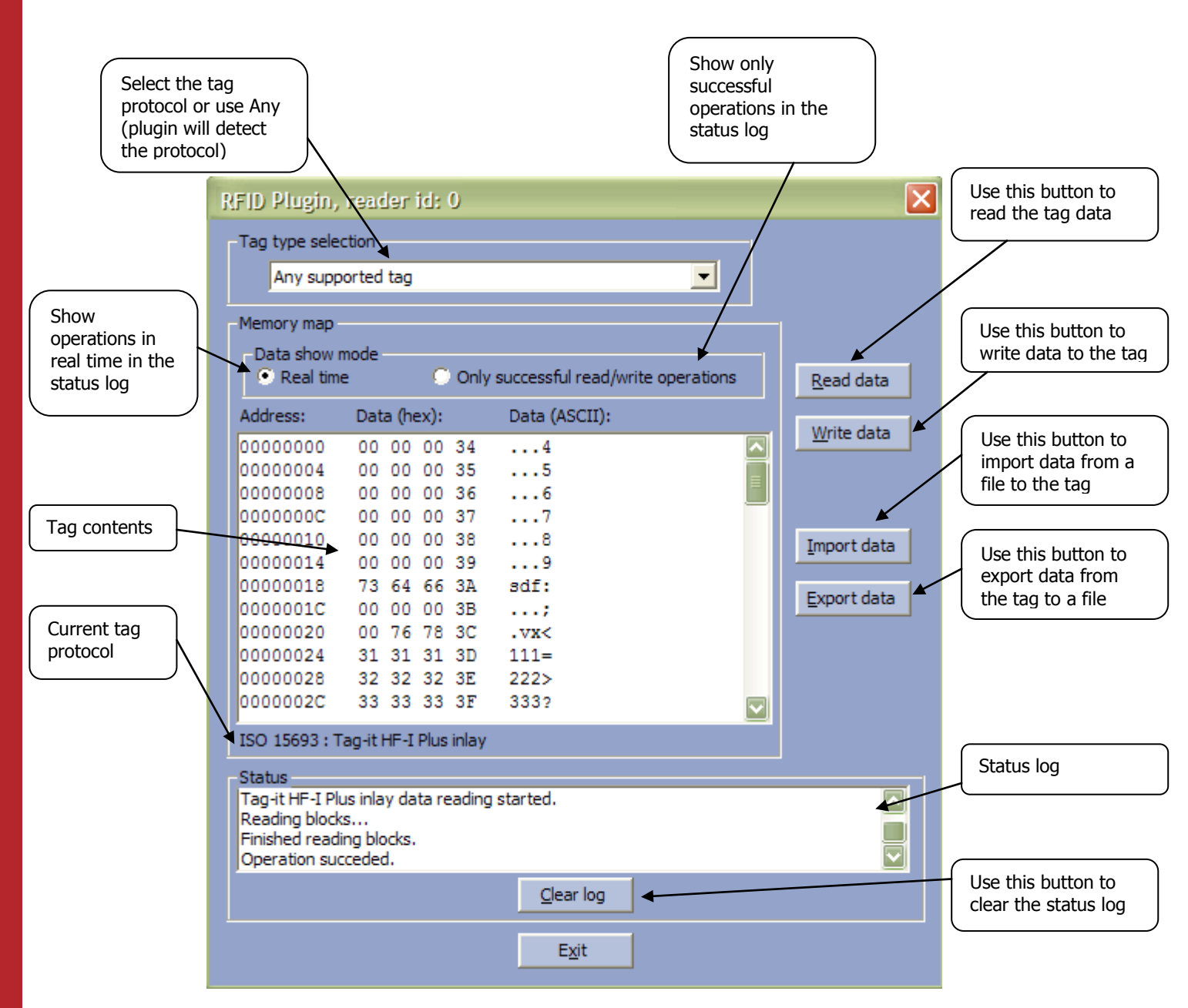

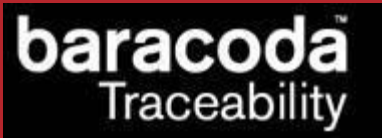

## 19.6. PicturePlugin

The PicturePlugin can be used to capture signatures or take pictures with the RoadRunners Evolution 2D or DualRunners 2D readers having a firmware version 1.47 or newer.

Please note that before the reader can capture a signature, it should be configured (refer to section <u>Signature/image configuration settings</u> for the RoadRunners Evolution 2D and <u>Signature/image configuration</u> <u>settings</u> for DualRunners 2D) and in real time mode (<u>not in batch mode</u>).

The following screenshot shows the main window of the PicturePlugin:

| Picture Plugin, reader id: 2 🛛 🔀                         |
|----------------------------------------------------------|
| <text><text><text><text></text></text></text></text>     |
| <u>S</u> ave data                                        |
| Status<br>Image data received successfuly. Format: Jpeg. |
| Image data received successfuly. Format: Jpeg.           |
| <u>⊆</u> lear log                                        |
| E <u>x</u> it                                            |

As soon as the user reads the signature reference barcode, the captured signature area will be shown in the middle of the window. The image can be saved with the Save data button (in jpeg format).

In order to start to take a picture, the user will need to either scan the Take Picture barcode (please refer to the user Guide of the reader to find this barcode) or click the Take picture button on the plugin's main window. In response the reader will turn on the beam and the user will need to press the trigger button to take the picture. The resulting picture will also be shown in the middle of the screen.

BaracodaManager for PC – User Guide v3.39